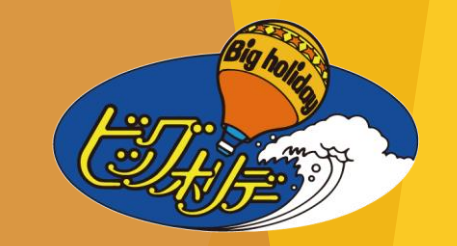

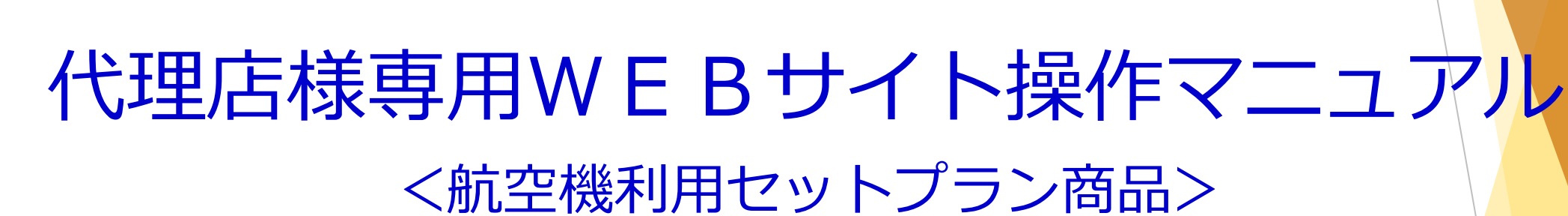

U ... ANAR I ....

ビッグホリデー株式会社

2022年6月21日

# $\diamond$ I N D E X $\diamond$

| く概     | 要>  |
|--------|-----|
| N 1270 | ~ / |

|   | 航空               | 機利用 | 甲セ        | ッ  | ト      | プ        | ラ  | ン  | 商  | 品 | L | は    | ?                 | •      | • | • | •  | • | • | • | 1⁄  | °—          | ジ  |   |
|---|------------------|-----|-----------|----|--------|----------|----|----|----|---|---|------|-------------------|--------|---|---|----|---|---|---|-----|-------------|----|---|
|   | <mark>ご</mark> 予 | 約時の | のこ        | .案 | 内      | •        | •  | •  | •  | • | • | •    | •                 | •      | • | • | •  | • | • | • | 21  | <b>%</b> —  | ・ジ |   |
|   | 商品               | ライン | ンナ        | ッ. | プ      | •        | •  | •  | •  | • | • | •    | •                 | •      | • | • | •  | • | • | • | 3⁄  | °—          | ジ  |   |
|   | ご予               | 約方  | 法・        | •  | •      | •        | •  | •  | •  | • | • | •    | •                 | •      | • | • | •  | • | • | • | 4⁄  | °-          | ・ジ |   |
| < | (代理              | した  | 羕ē        | 킭  | VE     | V        | Ε  | E  | 31 | サ | 1 | ·  - | <b>-</b> <u>‡</u> | 异<br>架 | 作 | 广 | jΈ | £ | > |   |     |             |    |   |
|   | 1.ロ?             | グイン |           | •  | •      | •        | •  | •  | •  | • | • | •    | •                 | •      | • | • | •  | • | • | • | 5^  | ~—          | ジ  |   |
|   | 2.検索             | 索・・ | •         | •  | •      | •        | •  | •  | •  | • | • | •    | •                 | •      | • | • | •  | • | • | • | 5~  | ~6 <i>/</i> | °— | ジ |
|   | 3.ツス             | アー連 | 髩択        | •  | •      | •        | •  | •  | •  | • | • | •    | •                 | •      | • | • | •  | • | • | • | 7^  | ~ <b>—</b>  | ジ  |   |
|   | 4.出列             | 発日の | 選         | 択∼ | ~)     | للج<br>ح | 数の | の, | 入. | カ | • | •    | •                 | •      | • | • | •  | • | • | • | 8~  | <u> </u>    | ジ  |   |
|   | 5.ご着             | 希望傳 | 更の        | 選払 | 尺,     | •        | •  | •  | •  | • | • | •    | •                 | •      | • | • | •  | • | • | • | 9^  | ~ <b>—</b>  | ジ  |   |
|   | 6.宿》             | 白施設 | <u>まの</u> | 指定 | Έ·     | •        | •  | •  | •  | • | • | •    | •                 | •      | • | • | •  | • | • | • | 10⁄ | ペ−          | -ジ |   |
|   | 7.宿》             | 白人娄 | አወ        | 入り | 5.     | •        | •  | •  | •  | • | • | •    | •                 | •      | • | • | •  | • | • | • | 11⁄ | ペ-          | -ジ |   |
|   | <b>8.</b> 選排     | 尺内容 | の         | 確認 | 刃<br>心 | カメ       |    | Ð  | •  | • | • | •    | •                 | •      | • | • | •  | • | • | • | 11⁄ | ペ–          | -ジ |   |

| 9.その他の詳細を確認・   | •   | • | • | •          | • | • | •          | • \ · | •   | • | • •  | 12~1                | 4ペー | ジ  |
|----------------|-----|---|---|------------|---|---|------------|-------|-----|---|------|---------------------|-----|----|
| 10.予約手続きに進む・・  | •   | • | • | •          | • | • | •          | •     | •   | • | •••  | 15ペー                | -ジ  |    |
| 11.お客様情報の入力・・  | •   | • | • | •          | • | • | •          | •     | •   | • | • •  | 15ペー                | -ジ  |    |
| 12.座席指定の入力・・・  | •   | • | • | •          | • | • | •          | •     | • \ | • | • •  | 16ペー                | -ジ  |    |
| 13.お申込み内容の確認・  | •   | • | • | •          | • | • | •          | •     | •   | • | • •  | 17ペー                | -ジ  |    |
| 14.取引条件説明書の交付  | † • | • | • | •          | • | • | •          | •     | •   | - |      | 18~1                | 9ペー | ・ジ |
| 15.個人情報提供の同意・  | •   | • | • | •          | • | • | •          | •     | •   | • |      | 20ペー                | ージ  |    |
| 16.ご予約操作完了・・・  | •   | • | • | •          | • | • | •          | •     | •   | • | •••  | 21~2                | 2ペー | -ジ |
| 17.ご予約記録の照会・・  | •   | • | • | •          | • | • | •          | •     | •   | • |      | 23ペー                | ージ  |    |
| 18.マイレージ登録・・・  | •   | • | • | •          | • | • | •          | •     | •   | • | •    | ・24ペ-               | -ジ  | 1  |
| 19.オンラインキャンセル  | ,•  | • | • | •          | • | • | •          | •     | •   | • | • \• | 2 <mark>5ペ</mark> - | -ジ  |    |
| 20.請求書のダウンロード  | •   | • | • | •          | • | • | •          | •     | ·   | • | • •  | <mark>26ペ</mark> -  | -ジ  |    |
| 21.精算方法 <予約日翌日 | 精   | 算 | 契 | 約          | D | 場 | <b>合</b> 〉 | >     | •   | • |      | 27ペー                | ージ  |    |
| 22.精算方法 <半月締め精 | 算   | 契 | 約 | <i>ກ</i> : | 場 |   | >          |       | •   |   |      | 28ペー                | ージ  |    |

# 航空機利用セットプラン商品とは?

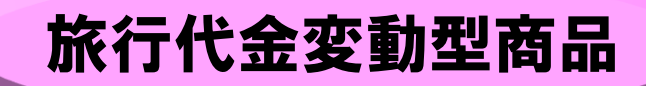

### 【商品形態】

### 募集型企画旅行

1. ANA・エアドゥ・ソラシドエア・スターフライヤーの4社の空席状況に連動して運賃<mark>が変動する</mark>

「個人包括旅行運賃」を利用する商品です。

常に料金が変動するため、最新の旅行代金は代理店様専用WEBサイトにてご確認ください。

- 2. 旅行日数や行程を固定して設定していますが、フライトや宿泊施設は設定している中から 選択できます。
  - 例) コース名 : 超得 札幌 2泊3日
    - フライト : 羽田空港 ⇔ 新千歳空港間の単純往復のみで設定(便の選択OK)
    - 宿泊施設 : 札幌地区のみ設定(宿泊施設の選択OK。転泊OK)
    - アレンジ : 不泊、延泊、帰着日延長はNG
    - オプション: 設定なし

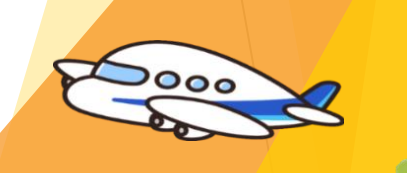

HOTEL

### くご予約時のご案内> ご予約の際は、必ず、お客様にもご説明ください。

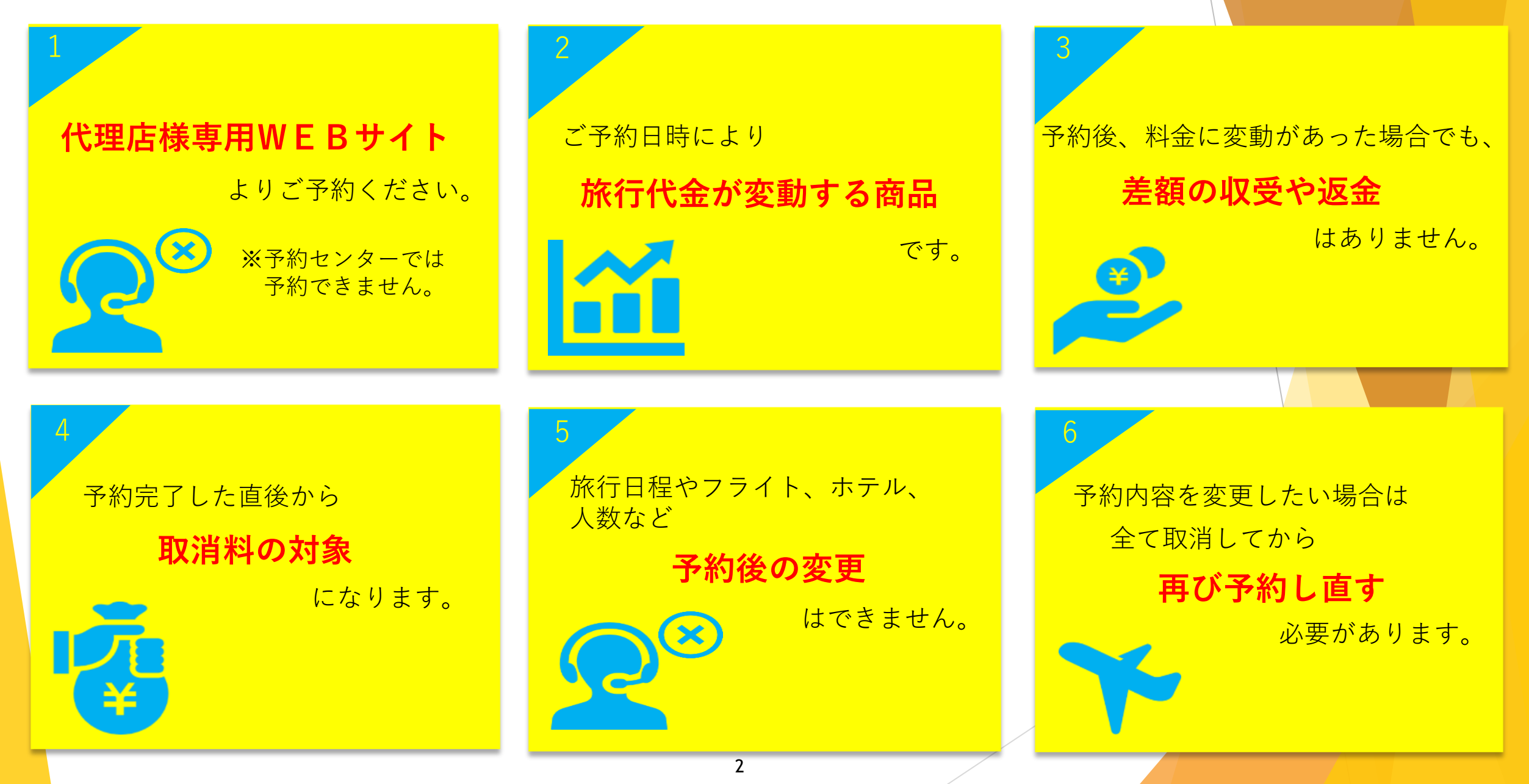

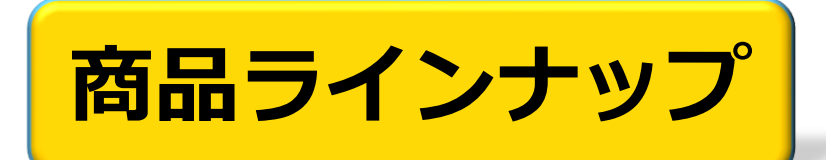

※2022年6月16日現在

代理店様専用WEBサイトのお知らせ欄より 電子チラシをダウンロードできますので、 パンフレットラックへの掲出など販売促進に お役立てください。

### 羽田空港発着

| ★年末の出発までこ                                                                                        | 「予約できます★ 告知チラシ                                                                                                    |
|--------------------------------------------------------------------------------------------------|----------------------------------------------------------------------------------------------------|
| ANA Cit                                                                                          | x-\$075(158K                                                                                                    |
|                                                                                                  | 十月2日間                                                                                                    |
|                                                                                                  | 北方4日間                                                                                                    |
|                                                                                                  | 月1日~2022年12月31日出発                                                                                                    |
| ご希望のホテル・フライトを組み合わせて<br>旅行プランをお作りいただけます!                                                          | → → → → → → → → → → → → → → → → → → →                                                                                                    |
| こちらの2次元パーコードを<br>該み取って第行代金など<br>高品詳細をご確認ください                                                     | [2:838] [3:848] [3:848]                                                                                                    |
| ①ご希望のホテルをお選びください #TEBUS                                                                          | のホテル4提記れています<br>自わの設定はできません<br>単本の設定はできません<br>東本品体、本属予約・空気整金・内ド大会構図の状況互相用すべたご用のの                                                                                                    |
| ホテルレノースシティ<br>筋型・ゲ :                                                                             | テンザホテル&スカイスパネ規セントラル 部屋ライゴ:実家(パスト・化村) 第二日、市場のき港以下町 第二日、市場のき港以下町 第二日、市場のき港以下町 アクマンアン:1500 第二日、市場のを建設い町 アクマンアン:1500 第二日、市場のを建設い町 アクマンアン:1500 第二日、市場のを建設い町 アクマンアン:1500 第二日、市場のを建設い町 アクマンアン:1500 第二日、市場のを建設い町 アクマンアン:1500 第二日、市場のを建設い日、市場のを建設していた。 アクマンアン:1500 第二日、市場のを建設い日、市場のを建設したいた。 アクマンアン:1500 第二日、市場のを建設い町 アクマンアン:1500 第二日、市場のを建設い町 アクマンアン:1500 第二日、市場のを建設い町 アクマンアン:1500 第二日、市場のを建設い町 アクマンアン:1500 第二日、市場のを建設い町 アクマンアン:1500 第二日、市場のを建設い町 アクマンアン:1500 第二日、市場のを建設い町 アクマンアン:1500 アクマンアン:1500                                                                                                    |
| ANAクラウンプラザホテル札幌                                                                                  | 三井ガーデンホテル札幌                                                                                                    |
| 報告やイブ:常定いないやし付け<br>定 単:1・4名<br>デンジグクン:100<br>キンジグクン:1200<br>大豆 単:14(和)<br>アクビス:「41(和)家以後多<br>約7分 | 報理タイブ: 君宝(バス・トイレ村)<br>方 重: 1~5名<br>デンジイン: 1~5名<br>デンジイン: 1~5名<br>デンジイン: 1~5名<br>デンジイン: 100<br>註 単 毛: 1(名)<br>記 単 毛: 1(名)<br>記 単 毛: 1(名)<br>記 少 丘:<br>かっかうか:<br>たいから、<br>たいから、<br>たいから<br>たいから、<br>たいから、<br>たいから<br>たいから |

### 羽田空港発着

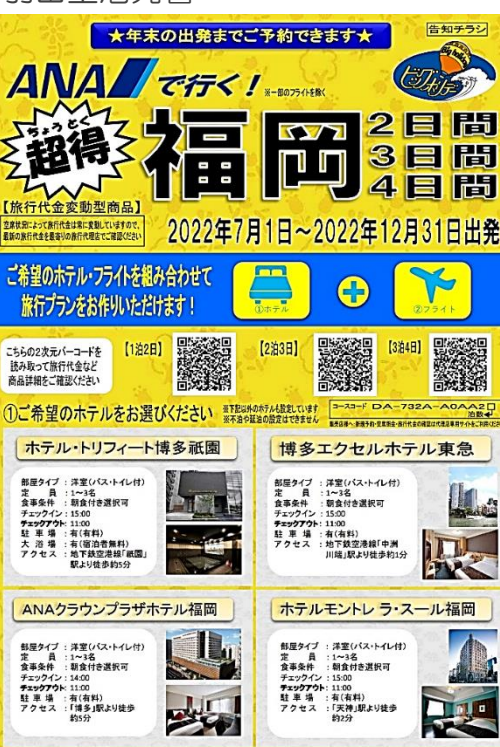

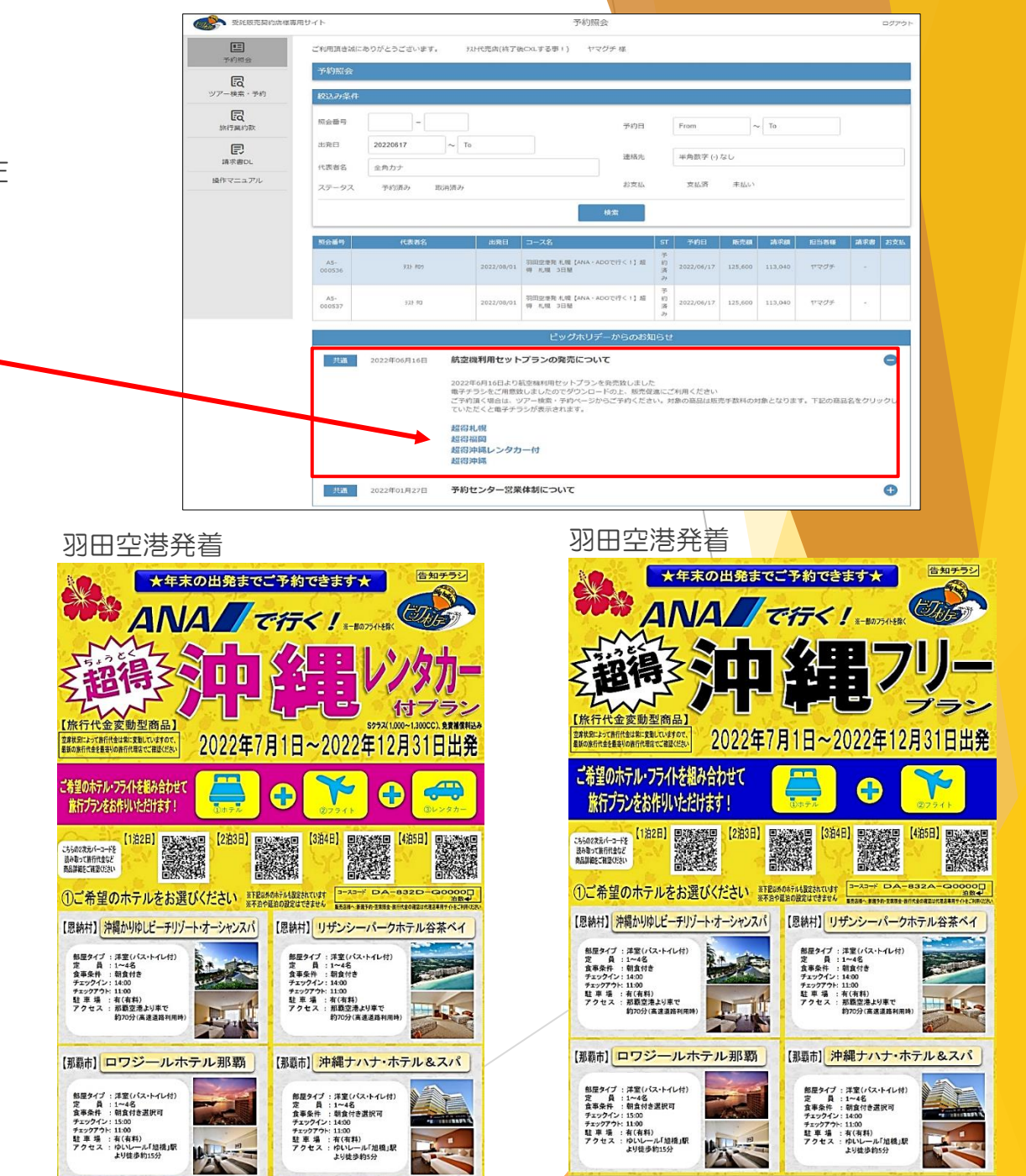

より徒歩約5分

3

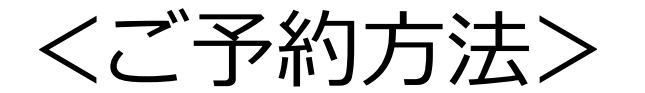

### 代理店様専用WEBサイトよりご予約ください。

※予約センターでは新規予約・空席照会は受付しておりません。

24時間 ご利用OK!

|                                         |                                                                                                    | 北販売契約店様専用サイトという表記が目印です。                                                                                                    |
|-----------------------------------------|----------------------------------------------------------------------------------------------------|----------------------------------------------------------------------------------------------------|
|                                         | 受托 思売 知ら (1) 見 (1) 見 (1) L (1) L (1 | [0<br>07791                                                                                                    |
|                                         |                                                                                                    | 0夕()赤点<br>「第8800-1770-577()-1.7(注意)。                                                                                                    |
|                                         |                                                                                                    | 10<br>1025/7                                                                                                    |
| ご予約いただくWEBサイトはこちらです。                    |                                                                                                    | λαυτ<εει∝<br>/X20−k                                                                                                    |
|                                         |                                                                                                    | \\\\\\\\\\\\\\\\\\\\\\\\\\\\\\\\\\\\\                                                                                                    |
| https://bigs.jp/agent_mypage_sys/login/ |                                                                                                    | 2.26 4909                                                                                                    |
|                                         |                                                                                                    |                                                                                                    |
| ☆今回はこちらのWEBサイトの操作方法について                 |                                                                                                    | 載元7,前容容認示/1支集52.0月                                                                                                    |
| 説明させていただきます。                            |                                                                                                    | C ビッグホリデー     410-003 東京県大阪により-18-04 本部ダイヤビルホア     411-003 東京県大阪により-18-04 本部ダイヤビルホア     411-003 東京県大阪市18-18-18     411-003 東京県大阪市18-18-18     411-003     411-003     411-003     411-003     411-003     411-003     411-003     411-003     411-003     411-003     411-003     411-003     411-003     411-003     411-003     411-003     411-003     411-003     411-003     411-003     411-003     411-003     411-003     411-003     411-003     411-003     411-003     411-003     411-003     411-003     411-003     411-003     411-003     411-003     411-003     411-003     411-003     411-003     411-00     411-00     411-00     411-00     411-00     411-00     411-00     411-00     411-00     411-00     411-00     411-00     411-00     411-00     411-00     411-00     411-00     411-00     411-00     411-00     411-00     411-00     411-00     411-00     411-00     411-00     411-00     411-00     411-00     411-00     411-00     411-00     411-00     411-00     411-00     411-00     411-00     411-00     411-00     411-00     411-00     411-00     411-00     411-00     411-00     411-00     411-00     411-00     411-00     411-00     411-00     411-00     411-00     411-00     411-00     411-00     411-00     411-00     411-00     411-00     411-00     411-00     411-00     411-00     411-00     411-00     411-00     411-00     411-00     411-00     411-00     411-00     411-00     411-00     411-00     411-00     411-00     411-00     411-00     411-00     411-00     411-00     411-00     411-00     411-00     411-00     411-00     411-00     411-00     411-00     411-00     411-00     411-00 |
|                                         |                                                                                                    | Copyright (C) Bidynkiny Cox Mit Al Hydro Reserved.                                                                                                    |
|                                         |                                                                                                    |                                                                                                    |

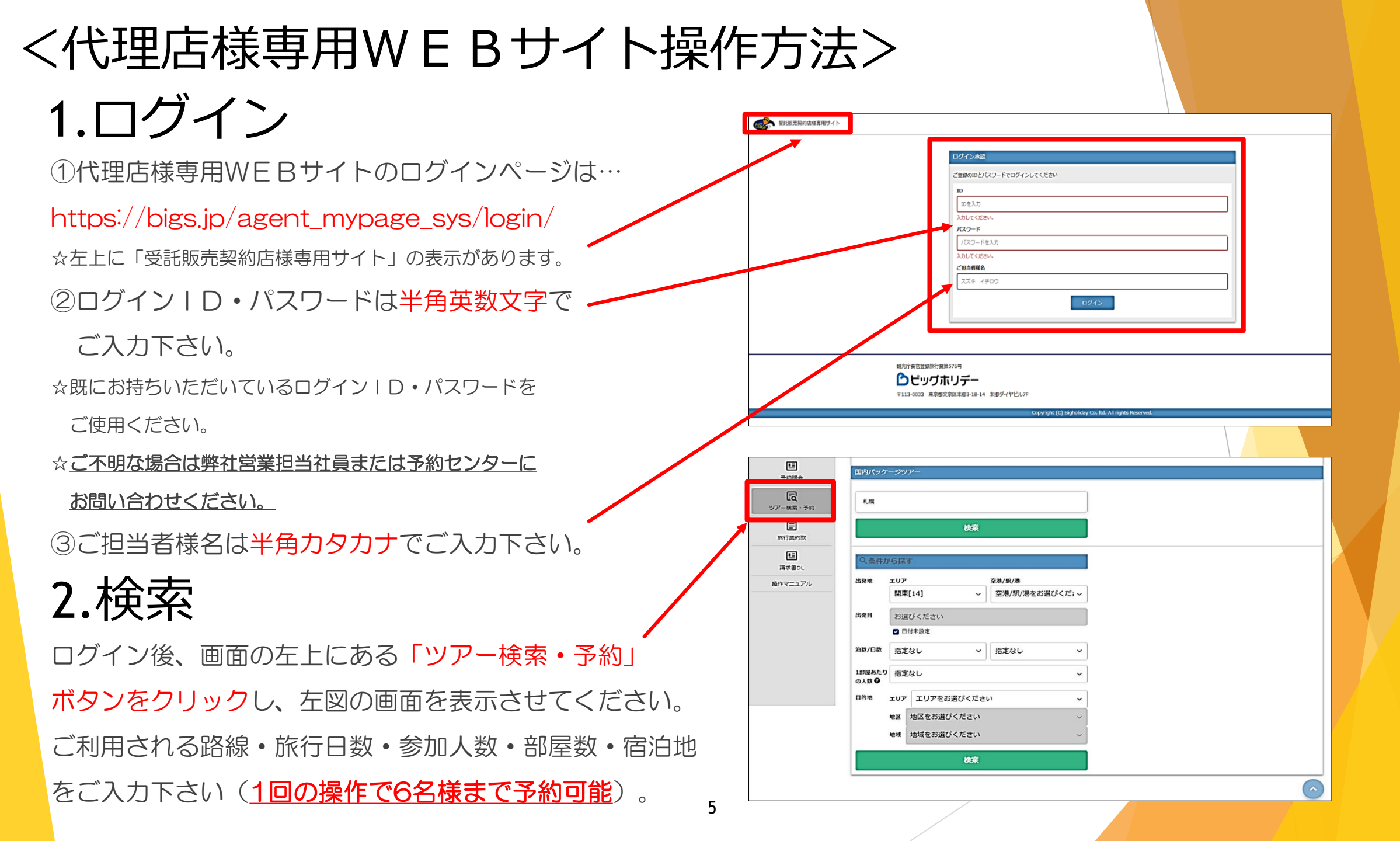

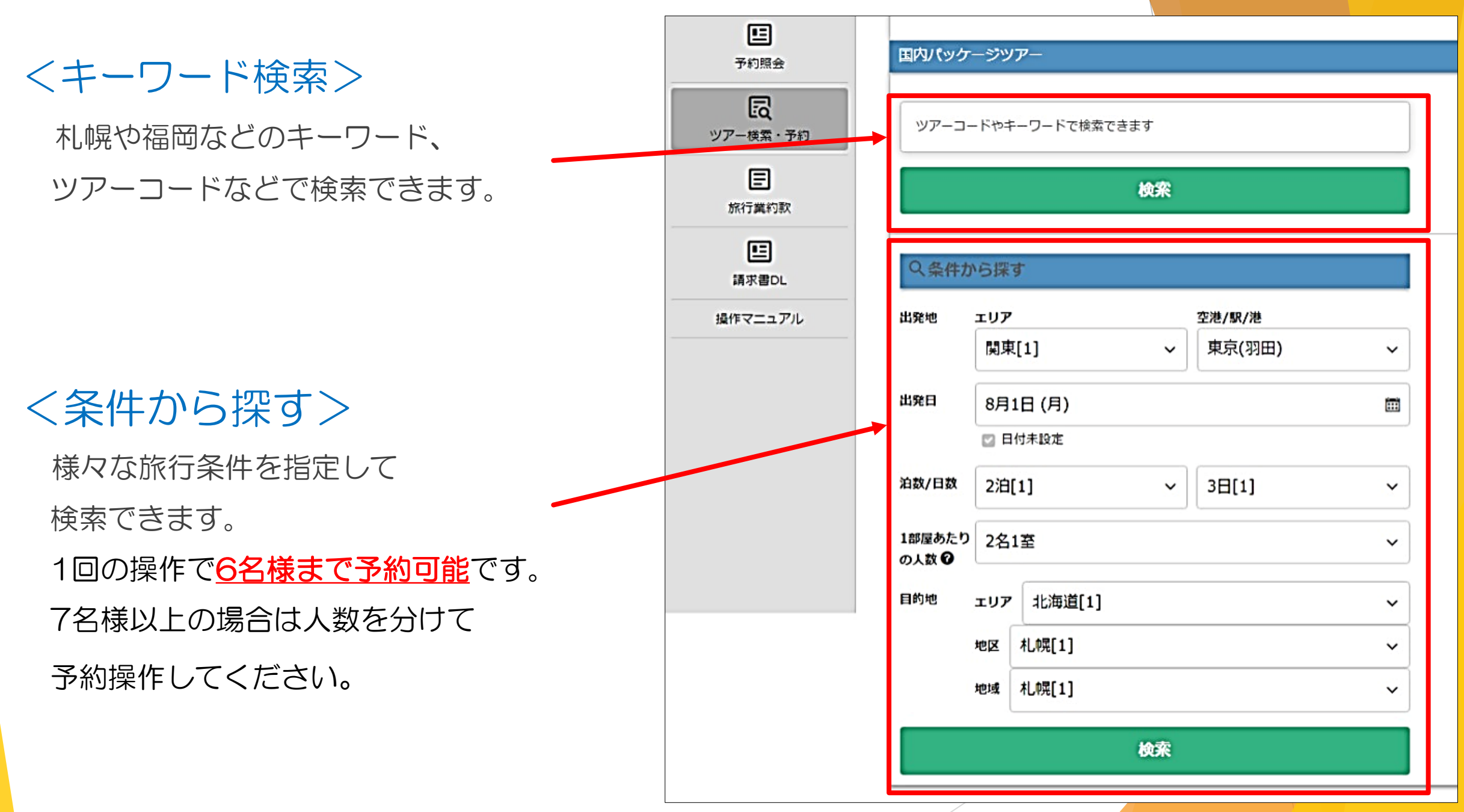

3.ツアー選択

### 「ツアーを選択」ボタンをクリックすると、ツアーの詳細を ご確認できます。

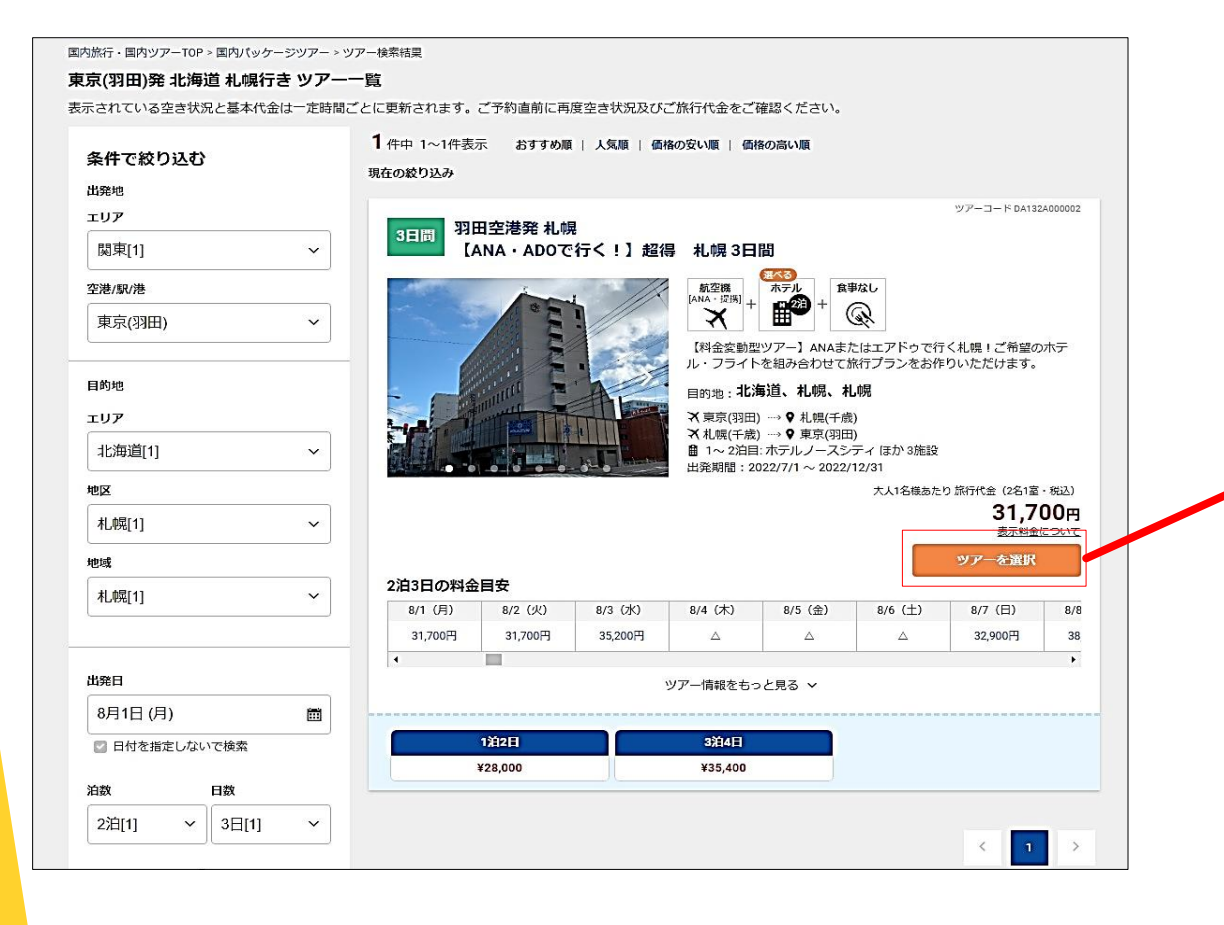

#### 国内旅行・国内ツアーTOP > 国内パッケージツアー > ツアー検索結果 > ツアー詳細

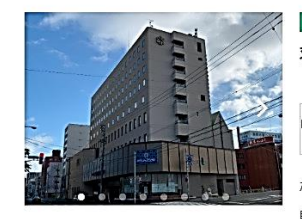

羽田空港発 札幌 【ANA・ADOで行く!】 超得 札幌 3日間

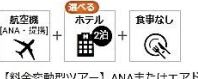

【料金変動型ツアー】ANAまたはエアドゥで行く札幌!ご希望のホテル・フライトを組み合わせて旅行プランをお作りい ただけます。

#### 目的地:北海道、札幌、札幌

★ 東京(羽田) → ♥ 札幌(千歳) ズ 札幌(千歳) → ♥ 東京(羽田) ● 1~2泊目:ホテルノースシティ ほか3施設 出発期間:2022/7/1~2022/12/31

#### おすすめのポイント

### 

ご宿泊はおすすめ厳選ホテルからチョイス♪ 現地での滞在・観光に合わせてお好きなホテルをお選びください☆

<ホテルリスト>

| 【中島公園周辺】                                     | 込)     |           | 179 |
|----------------------------------------------|--------|-----------|-----|
| ・ホテルノースシティ <地下鉄南北線中島公園駅:徒歩約3分>               | 27,600 | 円~62,000円 |     |
| 【札幌駅周辺】                                      |        | 出発日を選択    |     |
| ・ANAクラウンプラザホテル札幌 <jr札幌駅:徒歩約7分></jr札幌駅:徒歩約7分> |        |           |     |
| 【札幌駅周辺】                                      | 出際日    | ま定        |     |
| ・三井ガーデンホテル札幌 <jr札幌駅:徒歩約4分></jr札幌駅:徒歩約4分>     | 出発地    | 関東        |     |
| 【大通り公園周辺】                                    | 目的地    | 北海道、札幌、札幌 |     |
| ・テンザホテル&スカイスパ・札幌セントラルく地下鉄南北線大通駅:徒歩約          | 旅行日数   | 2泊3日      |     |
| 8分>                                          | 最少催行人員 | 1名        |     |
|                                              | L      | 表示        | 料金に |

※ご宿泊ホテルにより、割増代金がかかります。 ※食事条件やプランは、ご宿泊ホテルにより異なります。 ※ご利用ホテルにより、2名以上の設定となります。

■ビッグホリデーなら往復フライトが選べて、しかもご予約と同時にフライトが確定!おまけにANAマイルもたま ス」(通常の50%) ※ADO(エアドゥ)便の場合、マイルはたまりません。(ADOの機材・乗務員・機内サービスにて運航) ■事前に座席指定が可能です!ご出発前に「窓側・通路側・並び」などの座席のご希望を承ります。 (ご希望の座席がおとりできない場合がございますので、予めご了承下さい。)

#### 交诵機関について

交通はカレンダーから先に進んだ便選択画面にてご選択いただけます

往路

便情報 06:15発→07:45着 東京(羽田) → 札幌(千歳) ANA987 06:20発→07:55着 東京(羽田) → 札幌(千歳) AD0139 すべての航空便を見る 🗸 大112岸あたり旅行代金(221家・弾

5000

ツアーコード DA132A000002

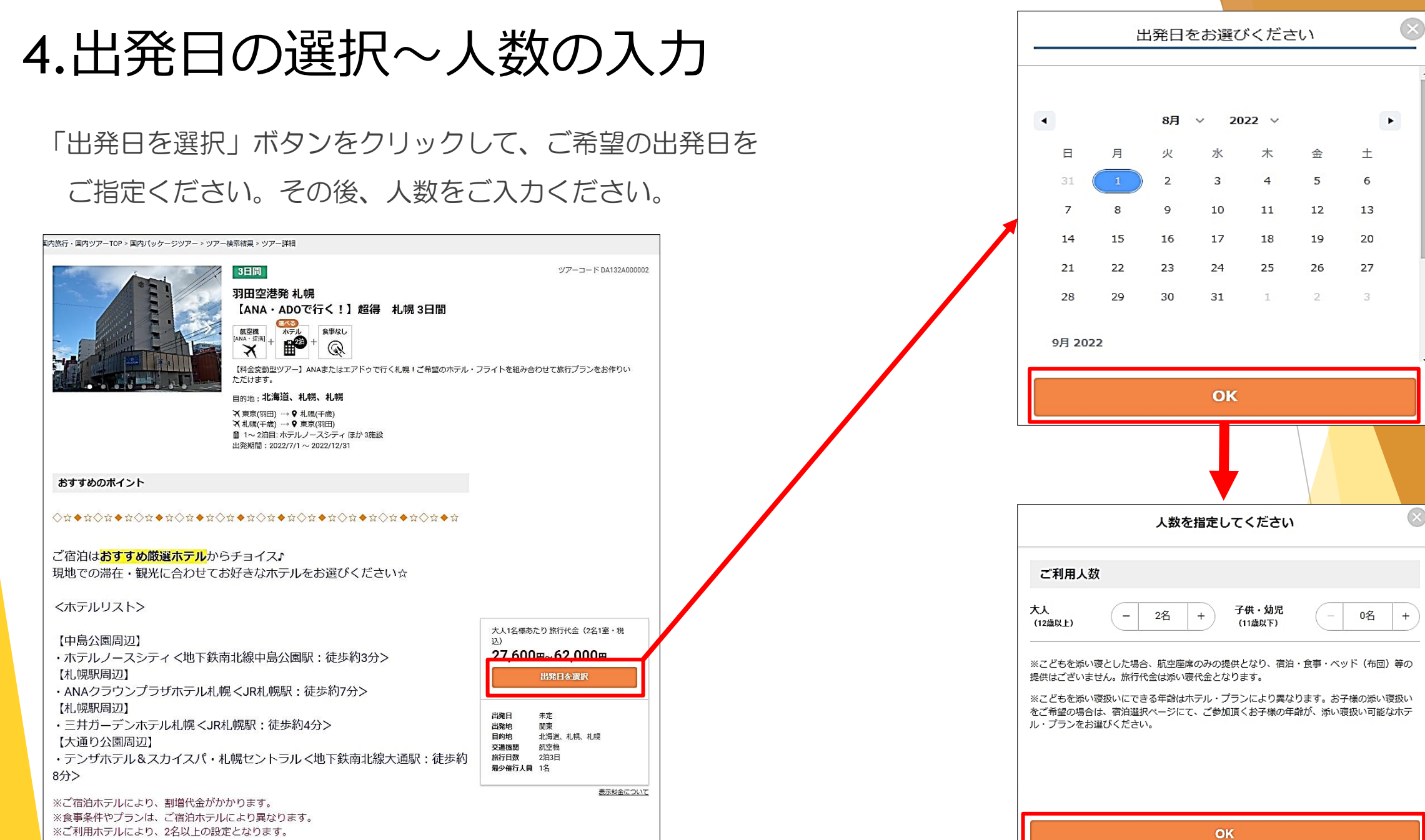

# 5.ご希望便の指定

往路と復路のご希望便を選択してください。

〇印:10席以上の空席があります

【フライト差額について】

【※1 フライト差額について】

☆増席依頼、キャンセル待ちやリクエストは受付できません。

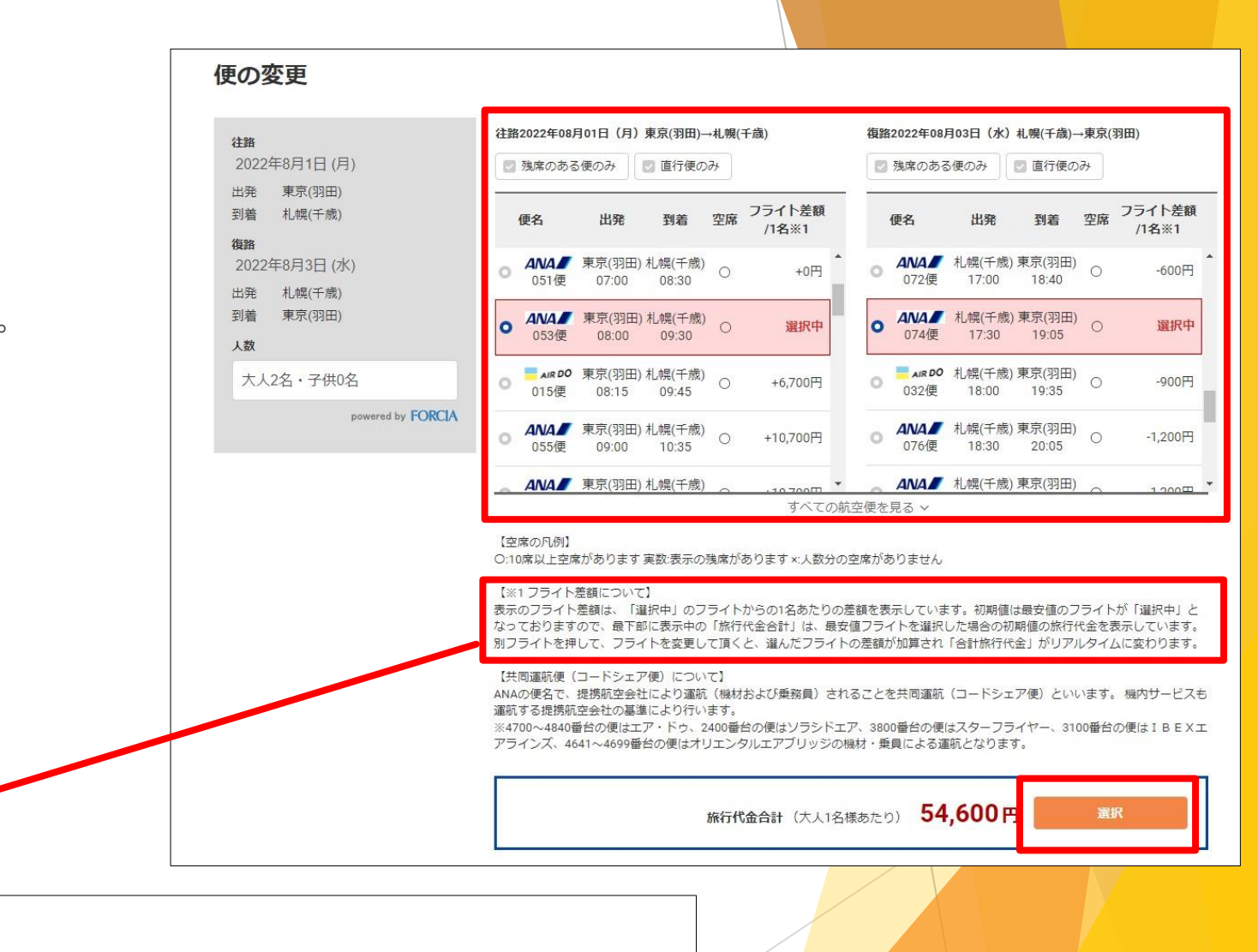

表示のフライト差額は、「選択中」のフライトからの1名あたりの差額を表示しています。初期値は最安値のフライトが「選択中」と なっておりますので、最下部に表示中の「旅行代金合計」は、最安値フライトを選択した場合の初期値の旅行代金を表示しています。 別フライトを押して、フライトを変更して頂くと、選んだフライトの差額が加算され「合計旅行代金」がリアルタイムに変わります。

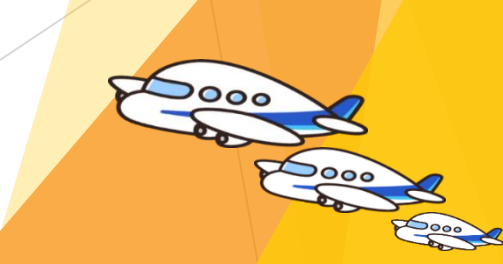

# 6.宿泊施設の指定

# 「宿を選ぶ」ボタンをクリックして、 ご希望の宿泊施設を指定してください。

| 【1111月1日<br>(注約時:9月1日(日時日)。9月2日(水部日)                                              | ツアーを変更する            |                                                                                      |                                                          |
|-----------------------------------------------------------------------------------|---------------------|--------------------------------------------------------------------------------------|----------------------------------------------------------|
|                                                                                   |                     |                                                                                      |                                                          |
| 3日間<br>羽田空港発 札幌<br>[ANA・ADOで行く!] 超得 札幌 3日間                                        | ヅアーコード DA132A000002 |                                                                                      | 2                                                        |
| <u>А́ха</u><br>А́ха: ўля + <b>А́х</b> а, райсь<br>А́ха: ўля + <b>А́ха</b> , райсь |                     | 予約手続きへ                                                                               | 進む                                                       |
|                                                                                   |                     | 未選択の項目がありま                                                                           | इ (हि)                                                   |
| 8/1 (月) 1日目                                                                       |                     | 予約の変更・取消方法                                                                           | ・电光谷                                                     |
| 08:00 発 東京(羽田)                                                                    |                     | 予約の変更・取消                                                                             | 方法                                                       |
| <b>Δ№Δ</b> 053便 普通席 席数:2席                                                         |                     | ご予約後の内容の変更・取消しの手続き<br>しておりません。お手数ですが、営業税<br>ールにてにてお知らせくださいますよう<br>を通ぎた場合は翌日の扱いとなります。 | は、WEBサイトからした内<br>間内にお用いていてはメ<br>お願いています。営業時間<br>こと注意ください |
| 09:30 着 札幌(千歳)                                                                    |                     | ビッグホリデーWEB予約セン                                                                       |                                                          |
| 空港から宿泊施設間の移動については本商品に含まれており<br>お客さまご自身で手配ください。                                    | ません。 「航空便を変更」       | TEL:03-3818-6337<br>Email:tour@tags.co.jp<br>営業時代,月曜日~金曜日 10:00-17:1<br>祝日           | 00 休美日:土曜日・日曜                                            |
| 施設、プランを選択してください。                                                                  | 宿を選ぶ                | 取消料                                                                                  |                                                          |
|                                                                                   |                     | このコースで利用する航空運賃は、日程<br>人包括旅行運賃を利用します。旅行契約<br>かろことがありますのでごは良ください                       | 表に記載する航空会社の個<br>成立後、 <b>直ちに取消料がか</b>                     |
| 8/2(火)2日目                                                                         |                     | <ul> <li>当社旅行業約款に定める取消料</li> </ul>                                                   |                                                          |
| 施設、プランを選択してください。                                                                  | 宿を選ぶ                | 取消日 20~8E                                                                            | 前                                                        |
|                                                                                   |                     | 取消科率 209                                                                             | <b>i</b>                                                 |
| 8/3 (水) 3日目                                                                       |                     | 取消日 7~2日                                                                             | Ħ                                                        |
| 17:30 國 北嶋(千歳)                                                                    |                     | 取浦科率 309                                                                             |                                                          |
|                                                                                   |                     | 取消日 前日                                                                               |                                                          |
| ANA Ø 074便 普通席 席数:2席                                                              |                     | 取消科率 409                                                                             | 0                                                        |
|                                                                                   |                     | 取消日 旅行開始                                                                             | B                                                        |
| 19:05 🖻 東京(羽田)                                                                    |                     | 取满科率 50%                                                                             |                                                          |
| 空港から宿泊施設間の移動については本商品に含まれており                                                       | )ません。 (ロナクラカテ       | 取消日 無連絡不参加及び                                                                         | 麻行開始後                                                    |

②右下にある「選択」ボタン
 をクリックしてください。
 転泊できます。
 ※不泊・延泊はできません。

| 宿の変更                                                                                                    |                                                  |                                                    |                                                                                   |                                                                                                    |
|----------------------------------------------------------------------------------------------------|--------------------------------------------------|----------------------------------------------------|-----------------------------------------------------------------------------------|----------------------------------------------------------------------------------------------------|
| 変更をキャンセル                                                                                                    |                                                  |                                                    |                                                                                   |                                                                                                    |
| 宿泊条件<br>宿泊期間<br>8月1日(月)~8月2日(火)                                                                                                    |                                                  | 4 件中 1~4件表示<br>現在の数り込み                             | 人気順   価格の安い順   価                                                                  | ● 地國表示                                                                                                    |
| 人数・部屋数           人数・部屋数           大人2名 子供0名           窓泊地           方面           お選びください           地域           お選びください           地域           お選びください           柴件で絞り込む           ホテル・旅館名称           勝度タイプ | 1 ~ 部理<br>~<br>~                                 | (BIGS75)<br>00)<br>75208422<br>14151921<br>94224-4 | <ul> <li>た) 食事なし レイトチ:</li> <li>アント11:00 (運営10:00)</li> <li>(メイトチェックア)</li> </ul> | 水テルノースシティ       現       〇」1050 / 0x1 0:00       北海道北城市中央区市9条面17日<br>中国公里和<br>中国公里和支援       中国公里和支付の港が50分前り       新千倉之老の軍で約50分 (特料道路用用)       医軍電金の(市街)       取在選択中の宿からの差類 (大人名怪あたり) +0~+900円       年11100 (通常10: |
| シングル[0] セ                                                                                                    | ミダブル[0]                                          |                                                    |                                                                                   | すべてのプランを見る2プラン、2部屋タイプ                                                                                                    |
| ダブル[0]                                                                                                    | ツイン[2]                                           | 1                                                  |                                                                                   |                                                                                                    |
| トリンル[0]<br>和室[0]<br>その他[1]                                                                                                    | 4ペッド[0]<br>和洋室[0]                                |                                                    |                                                                                   | 三井ガーデンホテル札幌       北境       ③ In 1500 / out 11:00       北海道札幌市中央区北S条西6丁目18-3       山桃、現駅                                                                                                    |
| 食事なし[4]                                                                                                    | <b>相宜付き[4]</b><br>ジ 食付き[0]<br>昼食付き[0]<br>3食付き[0] |                                                    |                                                                                   | 304(時)(4.5)(2547)<br>「転車連志2)(有い)」「大当連志2)(第合書前い)「新から徒歩5分以内<br>「気運幣・災煙ブース」<br>現在磁訳中の留からの表類 (大人1名任あたり)<br>+7,100~+8,800円                                                                                            |
| さらに取り込む                                                                                                    | v                                                | [BIGS77                                            | ン】 食事なし                                                                           |                                                                                                    |
| 11-+                                                                                                    | ~                                                | プランのポイン     食事なしの宿泊:     1名1支 - 164                | ト<br>プランです:<br>140cm×197cmのペッド1台                                                  |                                                                                                    |
| アクセス                                                                                                    | ~                                                | 禁煙洋室 明星 克                                          | 食事なし                                                                              | 空き:残り3室 現在選択中の宿からの差額(大人1名様あたり)                                                                                                    |
| 客室数                                                                                                    | ~                                                |                                                    |                                                                                   | +7,100 円                                                                                                    |
| 築年・改装年                                                                                                    | ~                                                |                                                    |                                                                                   | 3+9 732 2 <u>2.0</u> 4                                                                                                    |
| 館内施設・設備                                                                                                    | ~                                                |                                                    |                                                                                   | すべてのプランを見る2プラン、4部屋タイプ                                                                                                    |
| 食事                                                                                                    | ~                                                |                                                    |                                                                                   |                                                                                                    |
| 広さ                                                                                                    | ~                                                | 1 m                                                | 1 H H                                                                             | ANAクラウンプラザホテル札幌                                                                                                    |
| 部屋タイプ                                                                                                    | ~                                                | 1. 30                                              |                                                                                   | 札閒<br>③ In 15:00 / Out 11:00                                                                                                    |
| プラン特色                                                                                                    | ~                                                |                                                    |                                                                                   | 北海道札幌市中央区北3条西1丁目2-9                                                                                                    |
| 禁煙・喫煙                                                                                                    | ~                                                | and                                                |                                                                                   | JR札幌駅<br>JR札幌駅より徒歩7分<br>地図                                                                                                    |
| 宿夕イブ                                                                                                    | ~                                                |                                                    |                                                                                   | 千歳空港<br>千歳空港よりJRで約1時間                                                                                                    |
| こどもの添い液可能年齢<br>powe                                                                                                    | red by FORCIA                                    |                                                    | Name and the State                                                                | 【世事頃あり(毎4)】 (葉・ごぼ1~3平) (陽徳所・頃億ブース) (コンビニ)<br>現在選択中の宿からの差弱 (大人1名信あたり)<br>+6,600~+8,200円                                                                                                    |
|                                                                                                    |                                                  |                                                    |                                                                                   |                                                                                                    |

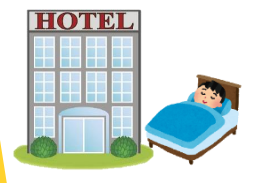

## 7.宿泊人数の入力

### ð.进扒内1

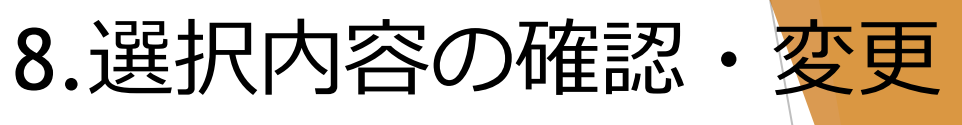

| 選択内容をご確認ください | ご選択内容の確認・変更<br>旅程情報                                                                                             | 旅行代金総額 125,600円                                                                            |
|--------------|----------------------------------------------------------------------------------------------------|--------------------------------------------------------------------------------------------|
|              | 旅行期間:8月1日(月曜日)~8月3日(水曜日)  ッアーを変更する                                                                              | 大人1 🖻 62,800円                                                                              |
|              | ッアーコード DA132A000002<br>3日回期 羽田空港発 札幌                                                                            | 大人2 2 62,800円                                                                              |
|              | ANA・ADOで行く!】 超得 札幌3日間                                                                                           |                                                                                            |
|              | KZM ANA : (7K + AFA + AFA + AFA)                                                                                |                                                                                            |
|              | A = 04                                                                                                    |                                                                                            |
|              | The second second second second second second second second second second second second second second second se | 予約手続きへ進む                                                                                   |
|              | 8/1 (月) 1日目                                                                                                    |                                                                                            |
|              | 08:00 图 東京(羽田)                                                                                                  | 芋釣の変更・販賞方法・販賞料                                                                             |
|              |                                                                                                    | 予約の変更・取消方法                                                                                 |
|              | ANA 053使 首选序 序数:2席                                                                                              | こすり後の内容の重要、配用しの手続きは、WEBワイトからは受付<br>しておりません。お手数ですが、営業時間内にお電話もしくはメ                           |
|              | 09:30 🛅 札幌(千歳)                                                                                                  | ールにとしても知らせへたさいますようお願いなします。 異美特量<br>を通ぎた場合は翌日の扱いとなりますのでご注意ください                              |
|              | 空港から宿泊施設間の移動については本商品に含まれておりません。                                                                                 | ビッグホリデーWEB予約センター<br>TEL: 03-3818-6337                                                      |
|              | お客さまご自身で手配ください。                                                                                                 | Email:tour@bigs.co.jp<br>发笔帧键:月曜日~全曜日10:00-17:00 休業日:士曜日・日曜                                |
|              | ANAクラウンプラザホテル札幌                                                                                                 | 8.88                                                                                       |
|              | 【BIGSプラン】 朝食付き                                                                                                  | 取消料                                                                                        |
|              | ツイン   21.0ml   定員2~3名   □ □ □   ◎                                                                               | 人名西奈行道道を利用します。旅行契約成立後、直ちに取消料がか<br>ゆることがありますののごは見く形式10                                      |
|              | 即連名:茶畑スタンダードツインルーム<br>19月1日日                                                                                    | <ul> <li>当社旅行業内款に定める取消料</li> </ul>                                                         |
|              | 」「北北京市である」「北北京市である」」「北北京市である」」「北北京市である」」「北北京市である」                                                               | 取消日 20~9日前                                                                                 |
|              | 千歳空港<br>千歳空港より点で約1時間                                                                                            | 取消将至 20%                                                                                   |
|              | プランを変更 荷形変更                                                                                                    | 取消日 7~2日前                                                                                  |
|              |                                                                                                    | 20924-0-30%                                                                                |
|              | 全4確認から選択できます                                                                                                    | 取消将率 40%                                                                                   |
|              |                                                                                                    | 取消日 施行制始日                                                                                  |
|              |                                                                                                    | R5H14平 50%                                                                                 |
|              | ホテルノースシティ テンザホテル&スカイス AN Aクラウンプラザホ 三井カーテンホテル札集                                                                  | 取消日 熟達路不参加及び執行開始後<br>取消日本 100%                                                             |
|              | パ・札幌セントラル デル札構                                                                                                  | A                                                                                          |
|              | 消を変更                                                                                                    | 上表の当社振行業約款に定める取消料の上限と、下表の航空機制                                                              |
|              |                                                                                                    | 用区領毎貸出した航空券取消料等の合計額のいずれか高い金額が<br>強用されます                                                    |
|              | 8/2 (火) 2日目                                                                                                    | <ul> <li>- 訊空券取消料等</li> </ul>                                                              |
|              | ホテルノースシティ                                                                                                    | (全日空個人包括你行運賃利用の場合の1回顧に対する取消料)                                                              |
|              | [BIGSプラン] 食事なし レイトチェックアウト<br>11:00 (通常10:00)                                                                    | 算してきかのぼって55日目にあたる日まで                                                                       |
|              | ソイン 19.0ml 定員2~3名  □□□                                                                                          | 500円                                                                                       |
|              | 予約前屋放:1部屋<br>部屋名:ツインルーム                                                                                         | ロ.取消日が利用剤空便摂重日の前日から起算してさかのぼって54<br>日目にあたる日から21日目にあたる日まで                                    |
|              | 中島公園駅<br>中島公園駅より後歩約2分                                                                                           | 2,000円                                                                                     |
|              | 新千歳交渉                                                                                                    | 八.取消日が利用航空便搭乗日の前日から起算してさかのぼって20                                                            |
|              |                                                                                                    | 日日にめたらロから8日日にめたら日まで<br>3,000円                                                              |
|              | UILAR WLAR                                                                                                    | 二、取消日が利用航空便振乗日の前日から起算してさかのぼって7                                                             |
|              | 金4施設から選択できます                                                                                                    | 日目にあたる日から前日まで                                                                              |
|              |                                                                                                    | 0.000m                                                                                     |
|              |                                                                                                    | 9,000円                                                                                     |
|              | ホテルノースシティ テンザホテル&スカイス ANAクラウンプラザホ 三井カーテンホテル&場                                                                   | 叙立会社が旅行業者に請求する初立券取満条件は以下のサイトでご<br>繋いただけます                                                  |
|              | パー毛墳セントラル テル毛属                                                                                                  | *D*J77+F                                                                                   |
|              | 宿を変更                                                                                                    | AIR00フェブサイト                                                                                |
|              |                                                                                                    | 29-7941-927941                                                                             |
|              | 8/3 (水) 3日目                                                                                                    | お支払方法 +                                                                                    |
|              | 17:30 🔯 札幌(千歳)                                                                                                  | 未成9のお客様 +                                                                                  |
|              | ANA 074 便 普通席 席数:2席                                                                                             | お申し込み後の修設メールについて +                                                                         |
|              | : 19:05 団 東京(羽田)                                                                                                | ご出発のご室内書の受取について +                                                                          |
|              | 空港から宿泊施設間の移動については本商品に含まれておりません。                                                                                 | 施行企画・実施<br>ビッグホリデー株式会社                                                                     |
| 1            | お客さまご自身で手配ください。                                                                                                 | 2017年号・統元庁長富空鉄板行業第576号<br>所属協会 一級社団法人 日本旅行業協会<br>住所、東京都文市図本期3-19-28 H ビル<br>く かい 日本航空部のフロー |

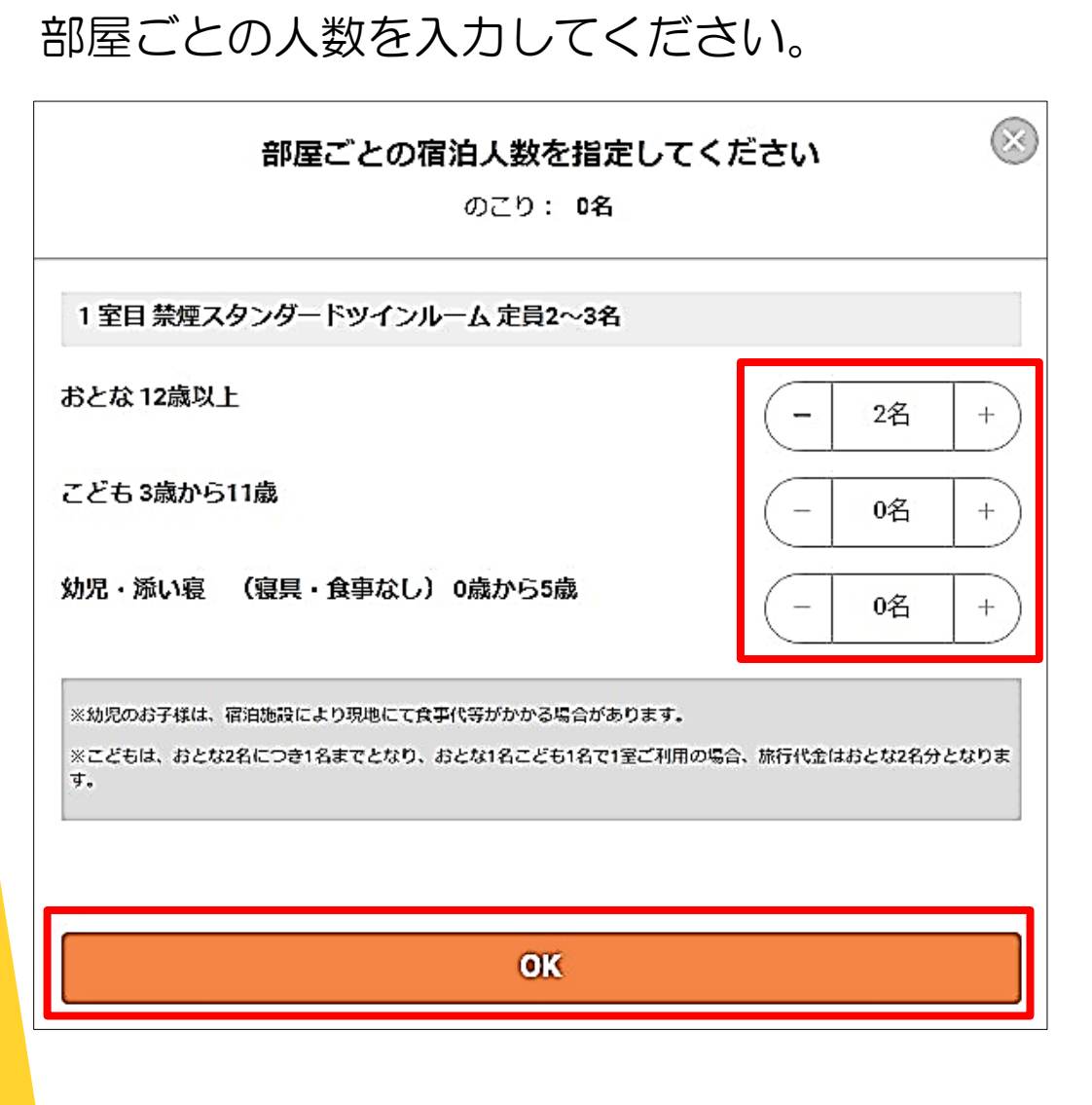

# 9. その他の詳細を確認

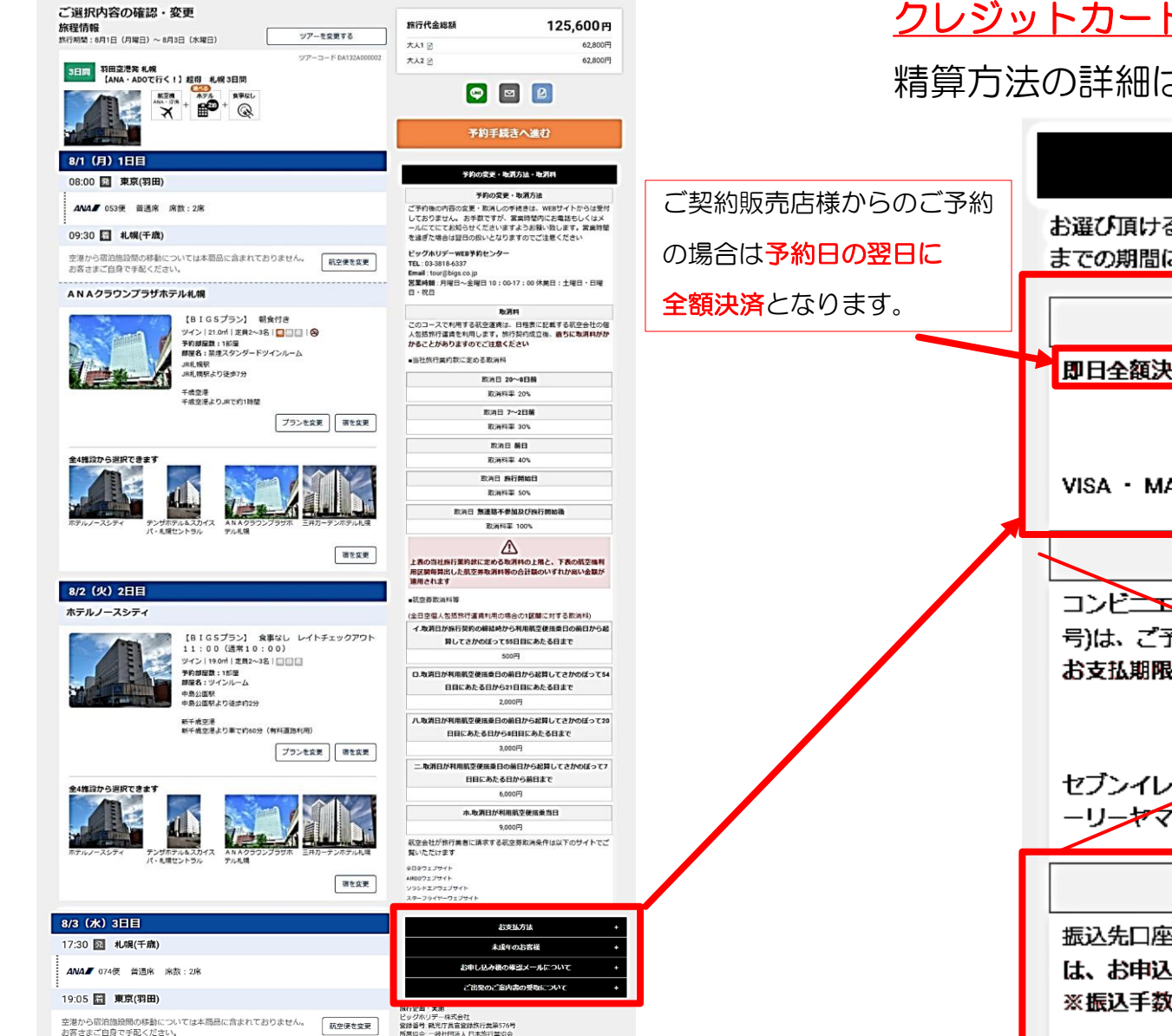

住所:東京部文専図本第3,19.28日ビル

①お支払い方法

ご契約販売店様からのご予約の場合、旅行代金のお支払いは クレジットカード決済・銀行振り込みのいずれかとなります。 精算方法の詳細は26~28ページをご確認ください。

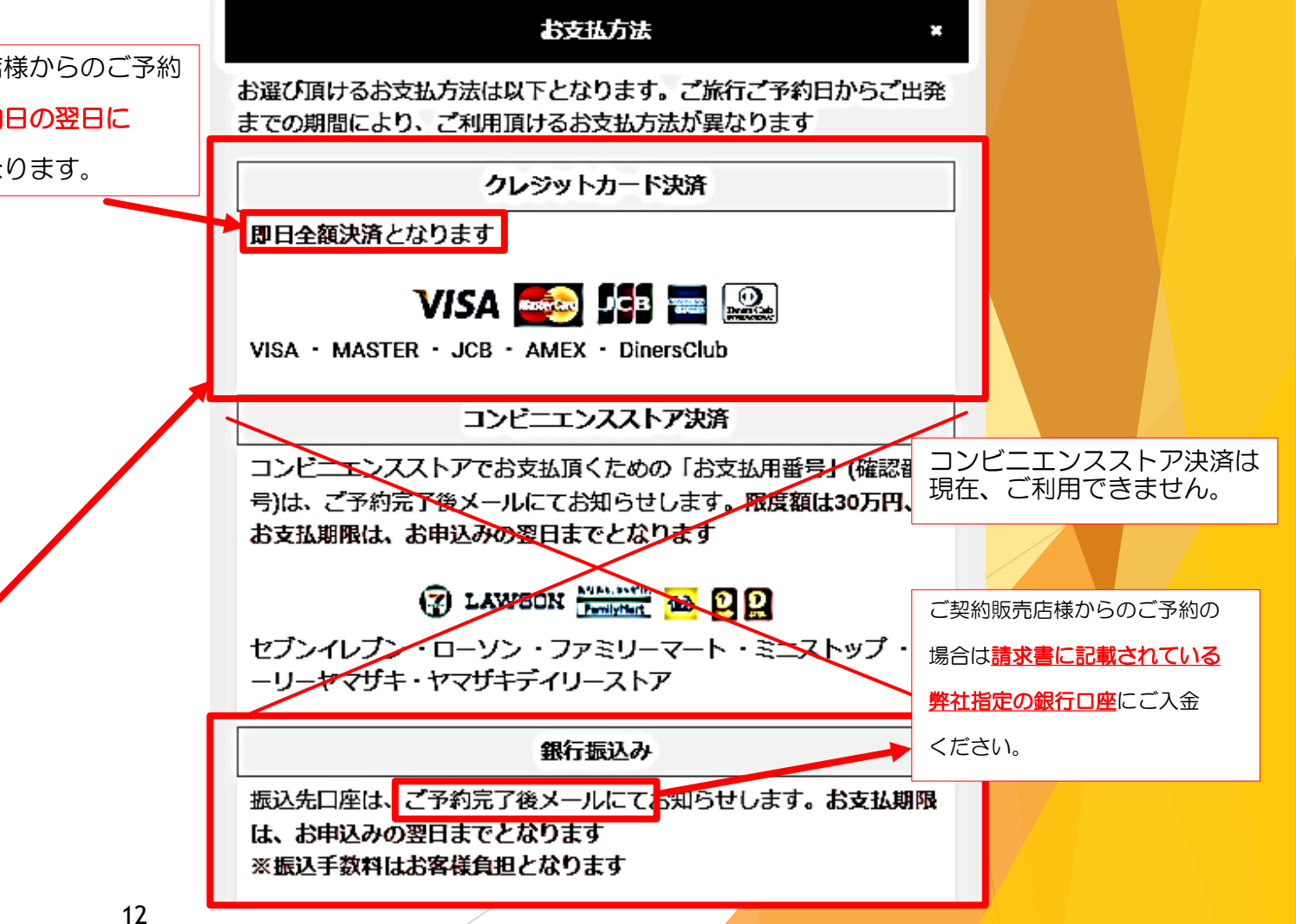

### ② ご予約の取消方法・取消料

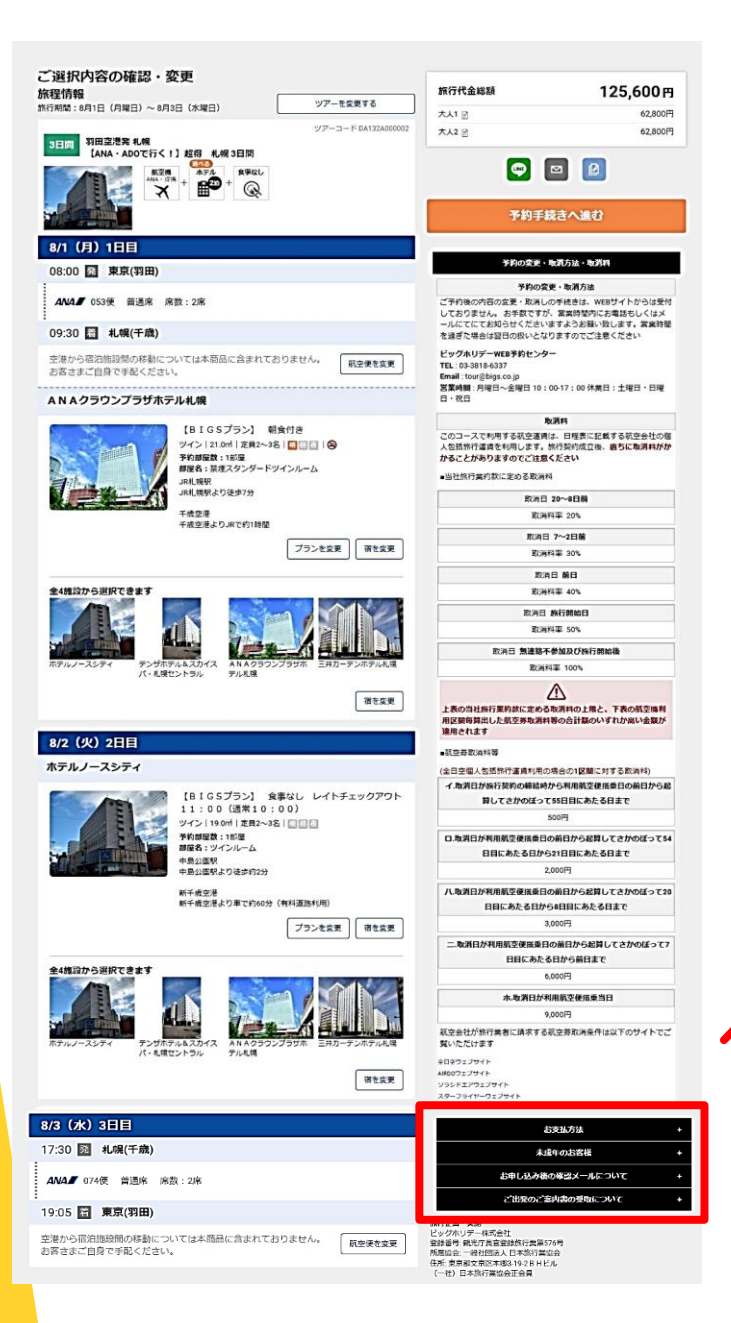

### 予約の変更・取消方法 ご予約後の内容の変更・取消しの手続きは、WEBサイトからは受付し ておりません。 お手数ですが、営業時間内にお電話もしくはメール にてにてお知らせくださいますようお願い致します。営業時間を過ぎ た場合は翌日の扱いとなりますのでご注意ください ビッグホリデーWEB予約センター TEL: 03-3818-6337 Email : tour@bigs.co.jp 営業時間:10:00-18:00 (年中無休) 取消料 このコースで利用する航空運賃は、日程表に記載する航空会社の個人 包括旅行運賃を利用します。旅行契約成立後、直ちに取消料がかかる ことがありますのでご注意ください ■当社旅行業約款に定める取消料 取消日 20~8日前 取消料率 20% 取消日 7~2日前 取消料率 30% 取消日 前日 取消料率 40% 取消日 旅行開始日 取消料率 50% 取消日 無連絡不参加及び施行開始後 取消料率 100% 上表の当社旅行業約款に定める取消料の上限と、下表の航空機利用 区間毎算出した航空券取消料等の合計額のいずれか高い金額が適用 されます (全日空個人包括旅行運賃利用の場合の1区間に対する取消料) イ.取消日が旅行契約の締結時から利用航空便搭乗日の前日から起算 してさかのぼって55日目にあたる日まで 500円 ロ.取消日が利用航空便搭乗日の前日から起算してさかのぼって54日 目にあたる日から21日目にあたる日まで 2,000円 八、取消日が利用航空便搭乗日の前日から起算してさかのぼって20日 目にあたる日から8日目にあたる日まで 3,000円 二.取消日が利用航空便搭乗日の前日から起算してさかのぼって7日 目にあたる日から前日まで 6.000円 ホ.取消日が利用航空便搭乗当日 9,000円 航空会社が旅行業者に請求する航空券取消条件は以下のサイトでご覧 いただけます 全日空ウェブサイト AIRDOウェブサイト

予約の変更・取消方法・取消料

☆ご予約の取消はサイト上でオンラインキャンセル できます。 ただし、出発案内書が発送される前に限り操作可能 です。 ☆取消操作方法は28ページをご参照ください。 ☆取消料はご予約直後から発生します。 (重要) 旅行内容の一部の変更であっても 予約記録全体に取消料がかかります。 上表の当社旅行業約款に定める取消料の上限と、下表の航空機利用 区間毎算出した航空券取消料等の合計額のいずれか高い金額が適用 されます

13

ソラシドエアウェブサイト

### ③親権者同意書・予約確認メール・出発案内書の受取り

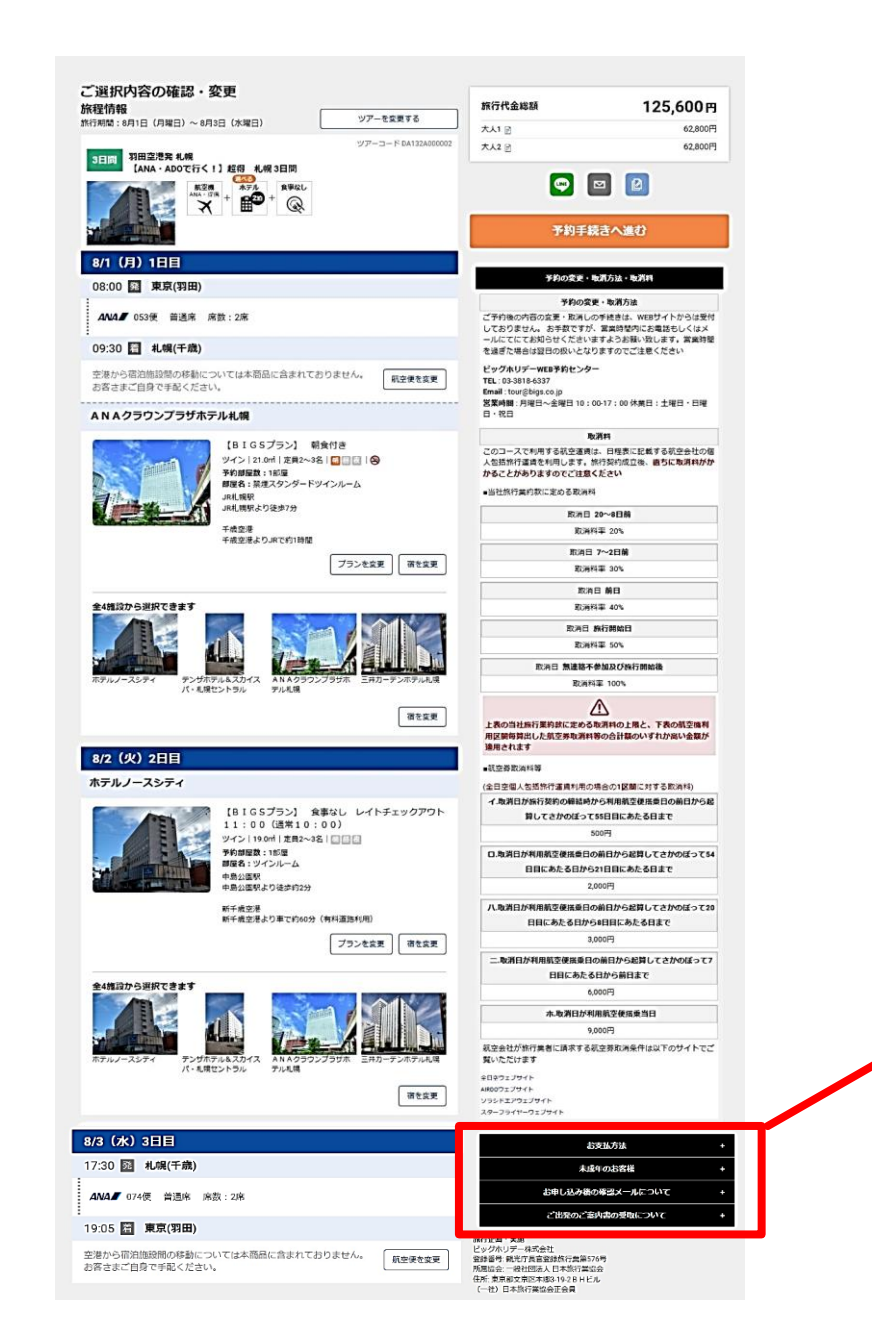

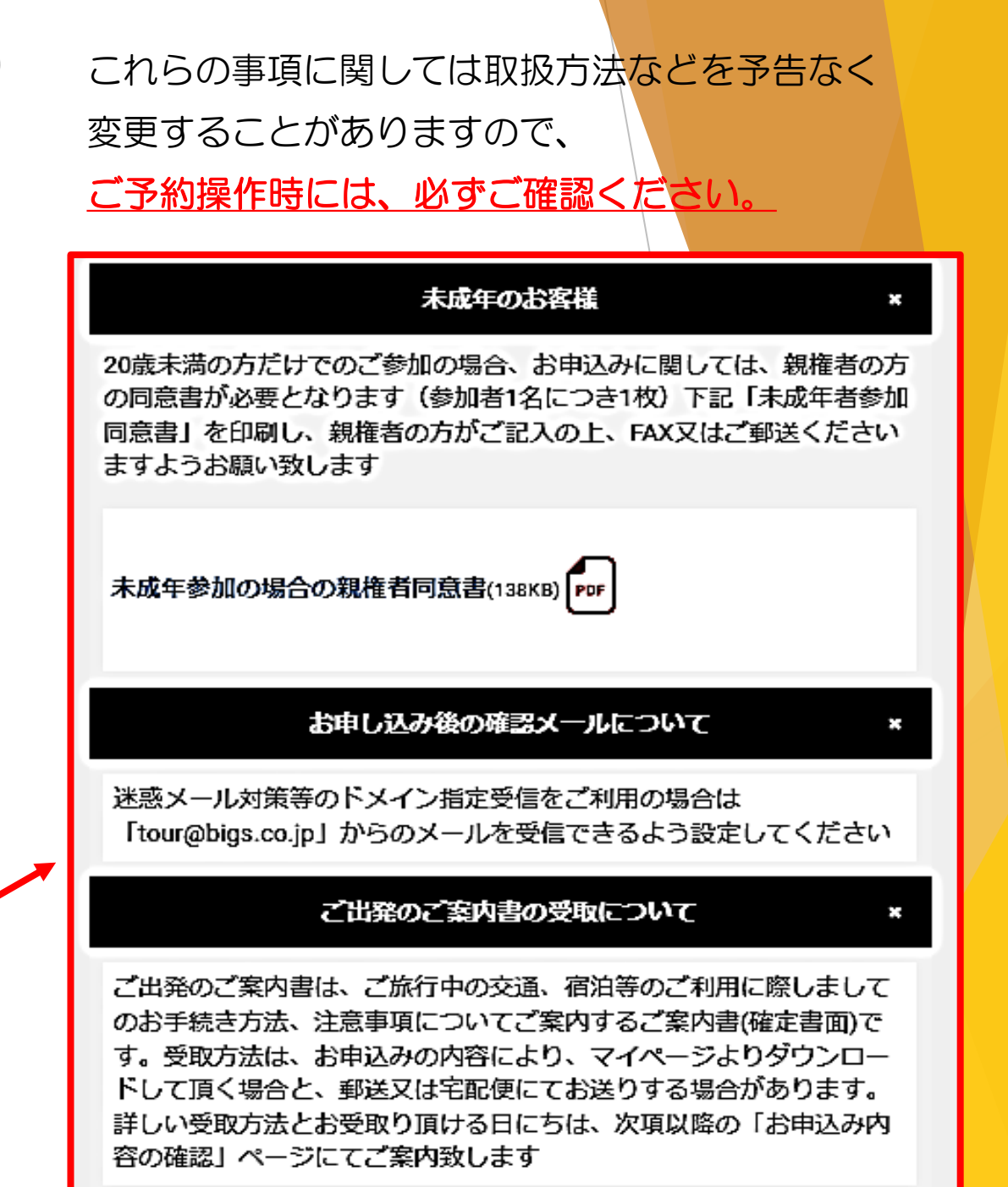

14

| 10.予約手符                                                                                                    | 続きへ進                                                                                                    | <u></u> 圭む                                       | 11.お客                                                 |
|----------------------------------------------------------------------------------------------------|----------------------------------------------------------------------------------------------------|--------------------------------------------------|-------------------------------------------------------|
| CURKNOSOORES - SQE         MERIANS         MINISTER LAND         MINISTER LAND | Introduction       Introduction         Atta I       125,600 PI         Atta I       22007         Atta I       22007         Atta I       22007         Atta I       20007         Introduction       20007         Introduction       20007                                                                         | 「予約手続きへ進む」<br>をクリックして<br>「お客様情報の入力」に<br>進んでください。 | 画面の案内に従い<br>出発案内書の発送<br>ある場合、<br>代表者のご住所を<br>入力された場合に |
| $ \begin{array}{c} \left  \begin{array}{c} \left  \begin{array}{c} \left  \left  \left  \left  \left  \left  \left  \left  \left  \left  \left  \left  \left  $                                                                                                    | Built Britishing           Built Britishing           Built Bri |                                                  | 代表者ご自宅へ、<br>入力しない場合は<br>販売店様へ発送さ<br>ます。               |

# 11.お客様情報の入力

画面の案内に従い、お客様情報を入力してください。

| S<br>ž                                         | <b>閉田空港発 札幌 【ANA・ADOで行く!】 超得 札幌 3日間</b><br>約7日程: 2022年08月01日(月)~2022年08月03日(水)                                                                                                    |   |
|------------------------------------------------|----------------------------------------------------------------------------------------------------|---|
|                                                | 選択内容を表示する                                                                                                    | ~ |
|                                                | お客様情報の入力                                                                                                    |   |
| 書の発送が<br>ご住所を<br>た場合は<br>自宅へ、<br>い場合は<br>へ発送され | お客様情報の入力         第編代集貫(大人)         姓名(漢字)         姓: 鈴木         名:太郎         20       フリ力ナ(全角カタカナ)         テスト         夕口ウ         22         23         原則、女性         夏日         夏日         東敷         名         第1         女口ウ         22         13         東輸(半角数字)         28         原則として、ご案内書がある場合は、お申込代理店様あてにお送りいたしまず、<br>お客場的に変更する場合は、以下の住所職にお客機の住所を入力して下さい、         代表官経費(半角数字)         99         - 999         - 999         - 999         - 999         - 999         - 999         - 1999         - 1999         - 1999         - 1999         - 1999         - 1999         - 1999         - 1999         - 1991         第         東京東京京京正本博士3192         BHマンション約1号電         *お客場重送の場合は入力して下さい         202         電話番号(半角数字) |   |
|                                                | 03 - 1234 - 5678<br>航空機の座席をリクエストする<br>後で指定する事もできます                                                                                                    |   |
|                                                |                                                                                                    |   |

#### 12.座席指定の入力 ← 戻る 座席を選択し「決定する」を押してください ・ 非常ロ 🎽 🖹 黄 ①「お客様情報の入力」画面の下部にある ② 画面の表示例を確認しながら、 「航空機の座席をリクエストする」ボタンを A B C D E F G H J K ご希望の座席をクリックし、 $\mathbf{X} \times \mathbf{X} \times \mathbf{X} \times \mathbf{X} \times \mathbf{X} \times \mathbf{X}$ クリックしてください。 指定してください。 $\mathbf{X} \times \mathbf{X} \times \mathbf{X} = \mathbf{X} \times \mathbf{X} \times \mathbf{X}$ 代表者住所 × 郵便番号から自動入力() 東京都文京区本郷 3-19-2 ×××× BHマンション 801号室 11 · ××× ※お客様直送の場合は入力して下さい 12 × 必須 電話番号(半角数字) 9999 000 9999 航空機の座席をリクエストする 後で指定する事もできます 座席を選択してください 決定する 航空機の座席をリクエストする ? 東京都文京区本郷 3-19-2 2022年06月17日02:13現在の空き状況です。この座席リクエスト操作で、ご希望の座 ③ 航空機の座席リクエスト操作後、 BHマンション 801号室 席が確保できない場合、マイページ より改めて空席のある座席指定をしてください。 ※お客様直送の場合は入力して下さい 必須 電話番号(半角数字) 搭乗者: テスト タロウ様 画面最下部の「お申込み内容の 080 1234 5678 08/01(月) 羽田空港 新千歲空港 08:00 発 09:30 着 確認に進む」ボタンをクリック 航空機の座席をリクエストする ANA 053 おとな 2名 後で指定する事ちできます 行きの座席表を表示する してください。 08/03 (水) 新千歲空港 羽田空港 ※次のページ以降は選択内容・お客様情報の変更はできません ※ブラウザの「戻る」ボタンは押さないでください 17:30 発 19:05 着 ANA 074 おとな 2名 お申込み内容の確認に進む 帰りの座席表を表示する ← 戻る 16

# 13.お申込み内容の確認

①「選択内容を表示する」ボタンをクリックすると、

ご予約内容をご確認できます。

続けて、航空機・宿泊施設欄をクリックし、

ご予約内容を ご確認ください。

|                                    |                              | 選択内容を表示                                         | する              |         |
|------------------------------------|------------------------------|-------------------------------------------------|-----------------|---------|
| 旅行期間                               |                              |                                                 |                 |         |
| 2022年08月01                         | し日(月)~ 2022年08               | 月03日(水)                                         |                 |         |
| 参加人数                               |                              |                                                 |                 |         |
| おとな(12歳以<br>こども(3〜11扉<br>幼児(0〜2歳): | 上):2名<br>前):0名<br>0名         |                                                 |                 |         |
| 旅行代金                               |                              |                                                 |                 |         |
|                                    |                              |                                                 | 旅行代金合計:¥:       | 125,600 |
|                                    |                              | 航空機                                             |                 | ^       |
| 行き                                 |                              | 羽田空港                                            | 新千歳空港           |         |
| 08/01(月)                           | ania 🖉                       | 08:00 発                                         | 09:30 着         |         |
|                                    | <b>A/VA</b> 053              | おとな 2名 、ことも 0名 、幼児 0名                           |                 |         |
| 帰り<br>08/03(水)                     |                              | 新千歳空港<br>17:30 登                                | 羽田空港<br>19:05 蕭 |         |
|                                    | <b>ANA</b> 074               | おとな 2名 、こども 0名 、幼児 0名                           |                 |         |
|                                    |                              | 宿泊施設                                            |                 | ^       |
| 1泊目                                | 宿泊地: 北海道 札                   | .幌 札幌                                           |                 |         |
| 08/01(月) から1泊                      | ANAクラウンプラザ                   | ホテ <b>ルオム</b> 4晃                                |                 |         |
| N 914                              | 1部屋目<br>禁煙スタンダート<br>おとな 2名、こ | <sup>ド</sup> ツインルーム 朝食付 2名1室<br>ども 0名 、添寝・幼児 0名 |                 |         |
| 2泊目                                | 宿泊地: 北海道 札                   | .幌 札幌                                           |                 |         |
| 08/02 (火)<br>から1泊                  | ホテルノースシ                      | ティ                                              |                 |         |
|                                    | 1部屋目<br>ツインルーム 食<br>おとな 2名、こ | 事なし 2名1室<br>ども 0名 、添渡・幼児 0名                     |                 |         |
|                                    |                              | 選択内容を閉じ                                         | 3               |         |
|                                    |                              | 入力されたお客様                                        | <b>美情報</b>      |         |

② さらに、ご入力されたお客様情報をご入力ください。 ご予約後にお客様のお名前や年齢、性別などを 変更することはできませんので、この画面で、 お客様情報にお間違いないかをご確認ください。

| 入力されたお客様情報         |        |
|--------------------|--------|
| 申込者                | 「「修正する |
| 代理店                |        |
| ラスト代売店(終了後CXLする事!) |        |
| 営業所                |        |
| ご担当者様名             |        |
| ヤマグチ               |        |
| 代表者(おとな)           | 「修正する  |
| 姓名,性别,年齡           |        |
| テスト タロウ様 男 28歳     |        |
| 住所                 |        |
| <u>7</u> 2         |        |
| 電話暫号               |        |
| 03-1234-5678       |        |
| メールアドレス            |        |
| agtour@bigs.co.jp  |        |
| 航空機座席リクエスト         |        |
|                    |        |
| 同行者1               | 「修正する  |
| 姓名,性别,年齡           |        |
| テスト ハナコ様女 26歳      |        |
| 航空機座席リクエスト         |        |
|                    |        |

17

### 14.取引条件説明書の交付

取引条件説明書(旅行条件書面)のPDFファイル受け取り 方法を「ダウンロードする」または「メールで受け取る」 ボタンをクリックして指定してください。

### この書面には<u>ご予約内容や旅行代金明細</u>の他、 <u>取消料</u>など重要な内容が記載されていますので、 <u>必ず、お客様にお渡しください。</u>

| 取引冬 | 件説明書 | の交付に | ついて |
|-----|------|------|-----|
|     |      |      |     |

■ 取引条件説明書面(このページの内容)を電磁的方法(PDFファイル)にで交付させて頂きます。ご承諾頂ける場合はチェックをお願いいたします

PDFファイルの受取方法を下記よりお暹びください

♥ 取引条件説明書面をダウンロードする

ダウンロードする

○ メールで受け取る

### 個人データの提供の同意について

■ 旅行手配のために必要な範囲内での運送・宿泊機関、保険会社等への個人データの提供させていただきます。ご同意頂ける場合は、チェックをお願いいたします

※次のページ以降はお客様情報の変更はできません
※ブラウザの「戻る」ボタンは押さないでください

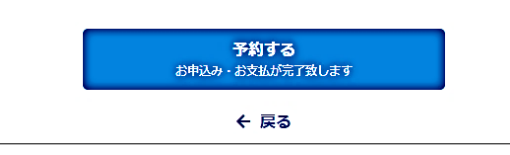

| 取引条件説明<br>この旅行は、ビッグホリデ                                                                                                    | <b>晋面 (個別事頃)</b><br>─株式会社(以下 「当社」 といいます)が企画して実施するものであり                                                                                                    | 発                                                                                                    | 行日: 2022/0<br>と募集型企画旅行契                                                                                                    |
|----------------------------------------------------------------------------------------------------|----------------------------------------------------------------------------------------------------|----------------------------------------------------------------------------------------------------|----------------------------------------------------------------------------------------------------|
| 約」といいます)を締結する<br>当社の旅行業約款募集型企<br>書面の他、別紙「国内募集                                                                                                    | 5ことになります。 この書面は、旅行業法第12条の4に基づきお客様<br>画旅行契約第9条第1項の契約書面(以下「契約書面」といいます)の-<br>型企画旅行取引条件説明書面(共通事項)」に記載したところによりま                                                                                                    | に交付する取引条件説明書面であり、カ<br>−部として取り扱います。 お客様が締結<br>モす。                                                                                                    | 旅行契約が成立場合!<br>吉しようとする旅行 5                                                                                                    |
| 代表者名:テスト                                                                                                    | タロウ 様                                                                                                    |                                                                                                    |                                                                                                    |
| ■ツアータイトル: 羽(<br>■出発日: 2022年08月<br>■旅行代金: ¥125,60<br>旅行企画・実施: ビッグホ<br>電話番号: 03-3818-5111                                                                                                    | 田空港発 札幌【ANA・ADOで行く!】 超得 札幌 3日間<br>301日(月) ■泰乗員: 同行しません ■最少做行人員:<br>00(お支払合計)<br>リデー株式会社 観光庁長官登録旅行業 第576号 東京創文京区本郷3<br>1 営業時間:                                                                                                    | 2名<br>3-19-2BHビル (社)日本旅行業協会正会                                                                                                    | <del>读</del>                                                                                                    |
| 1日目 2022年08月                                                                                                    | 301日(月)                                                                                                    |                                                                                                    |                                                                                                    |
| 交通 行き 航空機                                                                                                    | ANA53<br>羽田空港 08:00 発<br>新千藏空港 09:30 着                                                                                                    |                                                                                                    |                                                                                                    |
|                                                                                                    | ANA97777 79 #7が代税 1部座目: 2名1至 朝食19                                                                                                    | 宗柱スタンタートッインルーム                                                                                                    |                                                                                                    |
| 2日目 2022年08月                                                                                                    | 302日(火)                                                                                                    |                                                                                                    |                                                                                                    |
| 宿泊施設                                                                                                    | ホテルノースシティ 1部屋目: 2名1室 食事なし                                                                                                    | ツインルーム                                                                                                    |                                                                                                    |
| 3日目 2022年08月                                                                                                    | 月03日(水)                                                                                                    |                                                                                                    |                                                                                                    |
| 交通 帰り 航空機                                                                                                    | ANA74<br>新千歳空港 17:30 発<br>79日空港 19:05 第                                                                                                    |                                                                                                    |                                                                                                    |
|                                                                                                    | 引出主治 19:05 名                                                                                                    |                                                                                                    |                                                                                                    |
| 旅行代金明細<br>■旅行代金:大人基本<br>■お支払い合計:¥1:                                                                                                    | ·利益主/2 19.03 有<br>料金 2名 ¥ 125,600<br>25,600                                                                                                    | お申込み頂く時点の空席状況<br>商品です。表示された旅行代<br>また、表示された旅行代金力<br>「変更補償金」の額の算出の                                                                                                    | によって変動する。<br>た会は現時点でのみう<br>「申込金」「取消れ<br>)際の基準となりまう                                                                                                    |
| 旅行代会明編<br>■旅行代金:大人基本<br>■お支払い合計:¥1:<br>■取消料<br>= このコースで利用する航空<br>さい、お客様は、いつで                                                                                                    | (7)出生:を13:03 有<br>料金 2名 ¥125,600<br>25,600 25,600 <th>お申込み頂く時点の空席状況<br/>商品です。表示された旅行代<br/>また、表示された旅行代金か<br/>「変更補償金」の師の講出の<br/>す。旅行契約成立後、讀ちに取消料が<br/>ます。</th> <th>によって変動する↓<br/>弐金は現時点でのみ↓<br/>ゲ「申込金」「取消<br/>の際の基準となりま<br/>かかることがありま</th>                                                                                                    | お申込み頂く時点の空席状況<br>商品です。表示された旅行代<br>また、表示された旅行代金か<br>「変更補償金」の師の講出の<br>す。旅行契約成立後、讀ちに取消料が<br>ます。                                                                                                    | によって変動する↓<br>弐金は現時点でのみ↓<br>ゲ「申込金」「取消<br>の際の基準となりま<br>かかることがありま                                                                                                    |
| 旅行代金明細<br>■旅行代金:大人基本<br>■お支払い合計:¥1:<br>■収得料<br>このコースで利用する航空<br>さい、お客様は、いつでで                                                                                                    | (引出生)を13.03 編<br>料金 2名 ¥125,600<br>25,600 25,600                                                                                                    | お申込み頂く時点の空席状況<br>商品です。表示された旅行代金か<br>家た、表示された旅行代金か<br>「変更補償金」の師の算出の<br>す。旅行契約成立後、讀ちに取消料が<br>ます。                                                                                                    | Rによって変動する<br>会は現時点でのみ<br>が「申込会」「取消<br>の際の基準となりま<br>かかることがありま<br>取消料                                                                                                    |
| 旅行代金明細<br>■旅行代金:大人基本<br>■お支払い合計:¥1:<br>■収得終<br>このコースで利用する航空<br>さい、お客様は、いつで<br>「<br>旅行契約締結時~2022年                                                                                                    | (利益主)を13:03 編<br>料金 2名 ¥125,600<br>25,600 25,600 <td>お申込み頂く時点の空席状況<br/>商品です。表示された旅行代<br/>また、表示された旅行代金か<br/>「変更補償金」の筋の算出の<br/>「変更補償金」の筋の算出の<br/>す。旅行契約成立後、適ちに取消料が<br/>ます。<br/>8<br/>8<br/>8<br/>8</td> <td>Rによって変動するみ<br/>金は現時点でのみ<br/>「甲込金」「取消<br/>「際の基準となりま<br/>かかることがありま<br/><b>取消料</b><br/>1,000円</td>                                                                                                    | お申込み頂く時点の空席状況<br>商品です。表示された旅行代<br>また、表示された旅行代金か<br>「変更補償金」の筋の算出の<br>「変更補償金」の筋の算出の<br>す。旅行契約成立後、適ちに取消料が<br>ます。<br>8<br>8<br>8<br>8                                                                                                    | Rによって変動するみ<br>金は現時点でのみ<br>「甲込金」「取消<br>「際の基準となりま<br>かかることがありま<br><b>取消料</b><br>1,000円                                                                                                    |
| 旅行代金明細 第行代金:大人基本 ■お支払い合計: ¥1: ■次計碁 このコースご利用する新さい、つつで がい、お客様は、いつで 旅行契約掃結時~2022年 2022年07月12日~2022                                                                                                    | 「利益主」を13.03 編<br>料金 2名 ¥125,600<br>25,600<br>空運賃は、日程表に記載する航空会社の個人包括旅行運賃を利用しま<br>なた定める取消料を当社に支払って旅行契約を解除することができ<br>旅行契約の解除期日<br>E07月11日<br>2年07月24日                                                                                                    | お申込み頂く時点の空席状況<br>商品です。表示された旅行代金が<br>家た、表示された旅行代金が<br>「変更補償金」の話の算出の<br>す。旅行契約成立後、適ちに取消料が<br>ます。<br>8<br>8<br>8<br>2<br>2<br>2<br>2                                                                                                    | Rによって変動する気<br>全位は現時点でのみす<br>「 (中込金) 「取消<br>「原本の基準となりま<br>かかることがありま<br><b>取消料</b><br>1,000円<br>5,120円                                                                                                    |
| <ul> <li>旅行代金明細</li> <li>旅行代金:大人基本</li> <li>お支払い合計: ¥1:</li> <li>取消募</li> <li>ごのコースで利用する航空<br/>さい。お客様は、いつで<br/>旅行契約掃起時~2022年</li> <li>2022年07月12日~2022</li> <li>2022年07月25日~2022</li> </ul>                                                                                                    | 「利益主」を13.03 編<br>本料金 2名 ¥125,600<br>25,600<br>空運賃は、日程素に記載する航空会社の個人包括旅行運賃を利用しま<br>も次に定める取消料を当社に支払って旅行契約を解除することができ<br>旅行契約の解除期日<br>E07月11日<br>2年07月24日<br>2年07月30日                                                                                                    | お申込み頂く時点の空席休示<br>商品です。表示された旅行代金か<br>家た、表示された旅行代金か<br>「変更補償金」の36の頃出の<br>す。旅行契約成立後、直ちに取消料が<br>まます。<br>1<br>8<br>8<br>2<br>2<br>3<br>3<br>3                                                                                                    | Rによって変動する5<br>全全は現時点でのみっ<br>「 1年込金」「取消<br>の際の基準となりま<br>かかることがありま<br>あ<br>の00円<br>5,120円<br>7,680円                                                                                                    |
| 旅行代会明細 第行代金:大人基本 ■お支払い合計:¥1. 日次詳新 このコースで利用する航空さい。お客様は、いつで、 旅行契約掃結時~2022年 2022年07月12日~2022 2022年07月12日~2022 2022年07月31日                                                                                                    | 「利益主」を13.03 編<br>本料金 2名 ¥125,600<br>空運賃は、日程素に記載する航空会社の個人包括旅行運賃を利用しま<br>も次に定める取消料を当社に支払って旅行契約を解除することができ<br>旅行契約の解除期日<br>E07月11日<br>2年07月24日<br>2年07月30日                                                                                                    | お申込み頂く時点の空席休示<br>商品です。表示された旅行代金か<br>家た、表示された旅行代金か<br>「変更補償金」の3歳の頃出の<br>す。旅行契約成立後、直ちに取消料が<br>まます。<br>1<br>8<br>8<br>2<br>2<br>3<br>3<br>5<br>5<br>5                                                                                                    | 2によって変動する5<br>全(は現時点でのみ)<br>「 (中込金) 「取消<br>の際の基準となりま<br>かかることがありま<br>り,000円<br>5,120円<br>7,680円<br>0,240円                                                                                                    |
| <ul> <li>旅行代会明細</li> <li>旅行代金:大人基本</li> <li>お支払い合計: ¥12</li> <li>中次肖科</li> <li>このコースで利用する航空<br/>さい。お客様は、いつで</li> <li>旅行契約掃結時~2022年</li> <li>2022年07月12日~2022</li> <li>2022年07月31日</li> <li>2022年07月31日</li> <li>2022年07月31日</li> <li>2022年07月31日</li> </ul>                                                                                                    | 「利益主」を13.03 編<br>本料金 2名 ¥125,600<br>空運賃は、日程書に記載する航空会社の個人包括旅行運賃を利用しま<br>も次に定める取消料を当社に支払って旅行契約を解除することができ<br>新行契約の解除期日<br>E07月11日<br>2年07月24日<br>2年07月30日                                                                                                    | お申込み頂く時点の空席休示<br>商品です。表示された旅行代金か<br>「変更補償金」の36の頃出の<br>す。旅行契約成立後、直ちに取消料が、<br>まます。                                                                                                    | 2によって変動する5<br>全会は現時点でのみす<br>デ 「申込金」「取消<br>の際の基準となりま<br>かかることがありま<br><b>取消料</b><br>0,000円<br>5,120円<br>7,680円<br>0,240円<br>2,800円<br>1,5 -020円                                                                                                    |
| <ul> <li>旅行代会明細</li> <li>旅行代金:大人基本</li> <li>お支払い合計: ¥1.2</li> <li>ロマ肖科</li> <li>ごのコースで利用する航空<br/>さい。お客様は、いつで</li> <li>旅行契約掃結時~2022年</li> <li>2022年07月12日~2022</li> <li>2022年07月12日~2022</li> <li>2022年07月12日~2022</li> <li>2022年07月31日</li> <li>2022年08月01日</li> <li>圏連絡杯参加及び旅行間</li> <li>第3件64</li> </ul>                                                                                                    | (対量主)を13.03 編<br>(料金 2名 ¥ 125,600<br>235,600<br>235,600<br>235,600<br>235,600<br>235,600<br>235,600<br>235,600<br>235,600<br>255,600<br>255,700<br>255,700<br>255,700 | お申込み頂く時点の空席休示<br>商品です。表示された旅行代金か<br>「変更補償金」の36の頃出の<br>す。旅行契約成立後、直ちに取消料が<br>まます。<br>1<br>1<br>1<br>1<br>1<br>1<br>1<br>1<br>1<br>1<br>1<br>1<br>1<br>1<br>1<br>1<br>1<br>1<br>1                                                                                                    | によって変動する時<br>会社現時点でのみす<br>デ (申込金) 「取消<br>の際の基準となります<br>かかることがありま<br>ののの円<br>5,120円<br>7,680円<br>0,240円<br>2,800円<br>15,600円<br>いないの数(いちょく)                                                                                                    |
| 旅行代会明細 旅行代金:大人基本 お支払い合計: ¥1.2 1次引為 このコースで利用する航空 このコースで利用する航空 このコースで利用する航空 このコースで利用する航空 ため市場にあったり、 2022年07月12日〜2022 2022年07月12日〜2022 2022年07月12日〜2022 2022年07月11日 2022年07月11日 2024年07月11日 2024年07月11日 2044年11日 2044年11日<                             | 「利益主」を 13.03 編<br>「利益主」を 13.03 編<br>「満益主」を 13.03 編<br>「読む」<br>「「「「」」」<br>「「」」」<br>「「」」」<br>「「」」」<br>「「」」」<br>「」」」<br>「」」」<br>「」」」<br>「」」」<br>「」」」<br>「」」」<br>「」」」<br>「」」」<br>「」」」<br>「」」」<br>「」」」<br>「」」」<br>「」」」<br>「」」」<br>「」」」<br>「」」」<br>「」」」<br>「」」」<br>「」」」<br>「」」」<br>「」」」<br>「」」」<br>「」」」<br>「」」」<br>「」」」<br>「」」」<br>「」」」<br>「」」<br>「」」<br>「」」<br>「」」<br>「」」<br>「」」<br>「」」<br>「」」<br>「」」<br>「」」<br>「」」<br>「」」<br>「」」<br>「」」<br>「」」<br>「」」<br>「」」<br>「」」<br>「」」<br>「」」<br>「」」<br>「」」<br>「」」<br>「」」<br>「」」<br>「」」<br>「」」<br>「」」<br>「」」<br>「」」<br>「」」<br>「」」<br>「」」<br>「」」<br>「」」<br>「」」<br>「」」<br>「」<br>「」」<br>「」<br>「」」<br>「」<br>「」」<br>「」」<br>「」」<br>「」<br>「」」<br>「」<br>「」」<br>「」<br>「」」<br>「」<br>「」<br>「」<br>「」<br>「」<br>「」<br>「」<br>「」<br>「」<br>「」<br>「」<br>「」<br>「」<br>「」<br>「」<br>「」<br>「」<br>「」<br>「 」<br>「 」<br>「」<br>「 」<br>「」<br>「 」<br>「 」<br>「 」<br>「 」<br>「 」<br>「 」<br>「 」 」<br>「 」 」<br>「 」 」<br>「 」 」<br>「 」 」 「 」 」<br>「 」 「 」                                                                                                    | お申込み頂く時点の空席休訴<br>商品です。表示された旅行代金か<br>「変更補償金」の私の頃出の<br>す。旅行契約成立後、直ちに取消料が、<br>まます。                                                                                                    | 2によって変動する時<br>全位は現時点でのみす<br>「 1年込金」「取消<br>の際の基準となります<br>かかることがありま<br>のの0円<br>5,120円<br>7,680円<br>0,240円<br>2,800円<br>15,600円<br>95高い金額以内とし                                                                                                    |
| 旅行代会明細 旅行代金:大人基本 お支払い合計: ¥1. 上次計算 このコースで利用する航空 このコースで利用する航空 このコースで利用する航空 このコースで利用する航空 にお客様は、いつで 旅行契約掃結時~2022年 2022年07月12日~2022 2022年07月12日~2022 2022年07月12日~2022 2022年07月31日 2022年07月31日 2022年07月31日 2022年07月31日 2022年07月31日 2022年07月31日 2022年07月31日 2022年07月31日 2022年07月31日 2022年07月31日 2022年07月31日 2024年07月31日 2024年07月31日 2044年11月31日 2044年11月4日 2044年11月4日 | (利益主)を13.03 編<br>認識は、日程素に記載する航空会社の個人包括旅行運賃を利用しま<br>も次に定める取消料を当社に支払って旅行契約を解除することができ<br>新行契約の解除期日<br>507月11日<br>2年07月24日<br>2年07月30日<br>皆後<br>天変約数に定める取消料の上限と、下表により航空機利用区間等算出<br>人包括選貨利用の場合の1区間に対する取消料)<br>新行契約の解除期日                                                                                                    | お申込み頂く時点の空席休訴<br>商品です。表示された旅行代金か<br>「変更補償金」の私の頃出の<br>す。旅行契約成立後、直ちに取消料が、<br>まます。                                                                                                    | によって変動するが<br>全会は現時点でのみ<br>が 1申込金」「取消<br>の際の基準となりま<br>かかることがありま<br>た<br>1000円<br>5,120円<br>7,680円<br>0,240円<br>2,800円<br>15,600円<br>い念国以内とし<br>取<br>れ<br>な<br>の<br>の<br>の<br>の<br>の<br>の<br>の<br>の<br>の<br>の<br>の<br>の<br>の                                                                                                    |
| 旅行代会明細 旅行代金:大人基本 お支払い合計: ¥1. 上で計劃 このコースで利用する構成 このコースで利用する構成 され、お客様は、いつで、 旅行契約掃結時~2022年 2022年07月12日~2022 2022年07月12日~2022 2022年07月31日 2022年07月31日 2022年07月31日 2022年07月31日 2022年07月31日 2022年07月31日 2022年07月31日 2022年07月31日 2022年07月31日 2022年07月31日 2023年07月31日 2023年07月31日 2024年07月31日 2024年07月31日 2025年07月1日 第二次第二次第二次第二次第二次第二次第二次第二次第二次第二次第二次第二次第二次第                                                                                                    | (対出生)を 13.03 編<br>(料金 2名 ¥ 125,600<br>25,600<br>25,600                                                                                                    | お申込み頂く時点の空席休派<br>商品です。表示された旅行代金が<br>家た、表示された旅行代金が<br>「変更補償金」の類の時出の<br>す。旅行契約成立後、直ちに取消料が、<br>ます。<br>1<br>1<br>1<br>1<br>1<br>1<br>1<br>1<br>1<br>1<br>1<br>1<br>1<br>1<br>1<br>1<br>1<br>1<br>1                                                                                                    | によって変動するが<br>全は現時点でのみ。<br>デ 「申込金」「取消<br>の際の基準となりま<br>かかることがありま<br><b>取消料</b><br>0,000円<br>5,120円<br>7,680円<br>0,240円<br>2,800円<br>55,600円<br>か高い金額以内とし<br>取得<br>5,500円<br>ための<br>ための<br>ための<br>ための<br>ための<br>ための<br>ための<br>ための                                                                                                    |
| 航行代金明細     「旅行代金:明細     「旅行代金:大人基本     も支払い合計: ¥1.     エク目的     エクロースで利用する航空     さい、お客様は、いつで・     旅行契約接続時~2022年     2022年07月12日~2022     2022年07月31日     2022年07月31日     2022年07月31日     2022年07月31日     2022年08月01日     憲連絡不参加及び旅行開     王表の彫測料等(全日空観     イ、取消日が航行契約の続     ロ.取消日が航行契約の続                                                                                                    | ********************************                                                                                                    | <ul> <li>お申込み頂く時点の空席状況<br/>商品です。表示された旅行代金が<br/>「変更補償金」の私の論出の<br/>「変更補償金」の私の論出の</li> <li>す。旅行契約成立後、直ちに取消料が、<br/>ます。</li> <li>1</li> <li>8</li> <li>22</li> <li>33</li> <li>56</li> <li>62</li> <li>12</li> <li>した航空券取消料等の合計額のいずれた</li> <li>にあたる日まで</li> </ul>                                           | によって変動するが<br>会は現時点でのみ。<br>がかることがありま<br>かかることがありま<br>取消料<br>0,000円<br>5,120円<br>7,680円<br>0,240円<br>2,800円<br>5,600円<br>い高い金額以内とし<br>取消した。<br>ないのでする<br>ののでする<br>のののでする<br>のののでする<br>のののでする<br>のののでする<br>のののでする<br>のののでする<br>のののでする<br>のののでする<br>のののでする<br>のののでする<br>のののでする<br>のののでする<br>のののでする<br>ののでする<br>ののでする<br>ののでする<br>のののでする<br>ののでする<br>ののでする<br>ののでする<br>ののでする<br>ののでする<br>ののでする<br>ののでする<br>ののでする<br>ののでする<br>ののでする<br>ののでする<br>ののでする<br>ののでする<br>ののでする<br>ののでする<br>ののでする<br>ののでする<br>ののでする<br>ののでする<br>ののでする<br>ののでする<br>ののでする<br>ののでする<br>ののでする<br>のののでする<br>ののでする<br>ののでする<br>ののでする<br>ののでする<br>ののでする<br>ののでする<br>ののでする<br>ののでする<br>ののでする<br>のののでする<br>ののでする<br>ののでする<br>ののでする<br>ののでする<br>ののでする<br>ののでする<br>ののでする<br>ののでする<br>ののでする<br>ののでする<br>ののでする<br>ののでする<br>ののでする<br>ののでする<br>ののでする<br>ののでする<br>ののでする<br>ののでする<br>ののでする<br>ののでする<br>のののでする<br>ののでする<br>ののでする<br>ののでする<br>のののでする<br>のののでする<br>のののでする<br>のののでする<br>のののでする<br>ののでする<br>ののでする<br>ののでする<br>ののでする<br>のののでする<br>ののでする<br>ののでの<br>ののでする<br>ののでの<br>ののでする<br>ののでする<br>ののでする<br>ののでする<br>ののでする<br>ののでする<br>ののでする<br>ののでする<br>ののでする<br>ののでの<br>ののでする<br>ののでする<br>ののでする<br>ののでする<br>ののでする<br>ののでする<br>ののでする<br>ののでする<br>ののでする<br>ののでする<br>ののでする<br>ののでする<br>ののでする<br>ののでする<br>ののでする<br>ののでする<br>ののでする<br>ののでので<br>ののでので<br>ののでので<br>ののでのでので<br>ののでので<br>ののでのでの<br>ののでのでのでので |
| 航行代金明細     「旅行代金:明細     「旅行代金:大人基本     お支払い合計: ×1.1     エ支払い合計: ×1.1     エマ目前:                                                                                                    | (利益主)を13.03 編<br>本料金 2名 ¥125,600<br>空運賃は、日程表に記載する航空会社の個人包括旅行運賃を利用しま<br>も次に定める取消料を当社に支払って旅行契約を解除することができ<br>旅行契約の解除期日<br>607月11日<br>2年07月24日<br>2年07月30日<br>総後<br>客様<br>客様<br>第日第四時の場合の12億にする取消料の<br>第日契約数に定める取消料の上限と、下表により航空機利用区間等算出<br>人包括運貨利用の場合の12億にする取消料の<br>第日契約数に定める取消料の上限と、下表により航空機利用区間等算出<br>人包括運貨利用の場合の12億にする取消料<br>第日契約数にである取消料の<br>第日第二章 13.03 編<br>15.03 編<br>15.03 [       | <ul> <li>お申込み頂く時点の空席状況<br/>商品です。表示された旅行代また、表示された旅行代また、表示された旅行代金が<br/>「変更補償金」の私の算出の</li> <li>す。旅行契約成立後、直ちに取消料が<br/>ます。</li> <li>第</li> <li>第</li> <li>第</li> <li>第</li> <li>22</li> <li>33</li> <li>54</li> <li>65</li> <li>12</li> <li>した航空券取消料等の合計額のいずれた</li> <li>にあたる日まで</li> <li>こあたる日まで</li> </ul> | Cによって変動するが<br>会社現時点でのみれ<br>デ「申込金」「取消<br>内感の基準となります<br>かかることがありま<br>取消料<br>1,000円<br>5,120円<br>7,680円<br>0,240円<br>2,800円<br>25,600円<br>い高い金額以内とし<br>下<br>して、の<br>3,0<br>1,0<br>1,0<br>1,0<br>1,0<br>1,0<br>1,0<br>1,0<br>1                                                                                                    |
| 旅行代会明細           原行代会:大人基本           お支払い合計: ×1.0           正空目刻           このコースで利用する航空<br>さい、お客様は、いつです           旅行契約締結時~2022年<br>2022年07月12日~2022           2022年07月25日~2022           2022年07月31日           2022年00月01日           無違格不参加及び旅行開<br>上表の取用料は、当社歌術           上表の時期料(全日空雪           イ.取消日が航行契約の網           □、取消日が航行契約の網           □、取消日が新日航空使指           二、取消日が利用航空使指                                                                                                    | (外国生)を13.03 編      (本本 2名 ¥125,600      (本本 25,600      (本本 25,600      (本x 25,600      (x 25,600      (x 25,600                                                                                                    | お申込み頂く時点の空席休済<br>商品です。表示された旅行代金か<br>「変更補償金」の額の時出の<br>「変更補償金」の額の時出の<br>「変更補償金」の額の時出の<br>「変更補償金」の額の時出の<br>「変更補償金」の額の時出の<br>「変更補償金」の額の時出の<br>「変更補償金」の額の時出の<br>「変更補償金」の類の<br>「変更<br>書のたる目まで<br>こあたる日まで<br>こ                                                                                                |                                                                                                    |
| 航行代金明細     「旅行代金明細     「旅行代金: 大人基本     ま支払い合計: ×1.2     エ支払い合計: ×1.2     エマ目前: スクローンスで利用する航空     さい、お客様は、いつで・     ボージの細胞に、シンクシーンスで利用する航空     マロンスで利用する航空     マロンスで利用する航空     マロンスで利用する航空     マロンスで利用する航空     ホ利用航空使指     「小和目が利用航空使指     「小和目が利用航空使指     「小和目が利用航空使指     ホ利用航空使指     エジョンノート                                                                                                    | (外国生)を 13:03 編      (本本 2名 ¥ 125,600      (本本 25,600      (本本 25,600      (本x 25,600      (本x 25,600      (x 25,600      (x 25,600                                                                                                    | お申込み頂く時点の空席休済<br>商品です。表示された旅行代<br>また、表示された旅行代金か<br>「変更補償金」の額の講出の<br>「変更補償金」の額の講出の<br>「変更補償金」の額の講出の<br>「変更補償金」の額の講出の<br>「変更補償金」の額の講出の<br>「変更補償金」の額の講出の<br>「変更<br>「ないたのの」の<br>に<br>た<br>のたる日まで<br>こ<br>のたる日まで<br>こ<br>で<br>こ<br>のたる日まで                                                                   | によって変動する     なんは現時点でのみ     がかることがありま      かかることがありま      かかることがありま      かかることがありま      なの円      5,120円      7,680円      0,240円      2,800円      15,600円      ないな話以内とし      なん      なん                                                                                                    |

### 取引条件説明書面 (変動型運賃利用商品に適用)

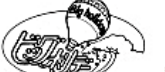

発行日: 2022/06/17 12:33:01

#### 1.募集型企画旅行契约

(1) この旅行は、ビッグホリデー株式会社(以下「当社」といいます。)が企 画・募集・実施する旅行であり、この旅行に参加されるお客様は当社と募集型企画 旅行契約を締結(以下「旅行契約」といいます。)することになります。

(2)募集型企画旅行契約の内容・条件等は、ホームページ、本取引条件説明書 面、出発前にお渡しする確定書面(最終旅行日程表)及び当社旅行業約款(募集型 企画旅行契約)によります。

(3) 当社は、お客様が当社の定める旅行日程表に従って運送・宿泊その他の旅行 に関するサービス(以下「旅行サービス」といいます。)の提供を受けることがで きるように、手配及び旅程管理を行うことを引受けます。

#### 2旅行のお申込み及び契約の成立時期

(1) 当社又は当社の受託営業所(以下「当社ら」といいます。) が契約の締結を 承諾する旨の通知を発した時に成立するものとします。ただし、当該契約において 電子承諾通知を発する場合は、当該通知が旅行者に到達した時に成立するものとし ます.

(2) 当社は電話による旅行契約の予約申込みを受け付けることがあります。この 場合、当社より申込窯内書・請求書・旅行参加申込書等を発送します。これらが届 いた日から起算して3日以内に旅行参加申込書のご返送とお申込金(お一人様の旅 行代金が1万円未満の場合は全額)をお振込み頂きます。電話による申込みの場 合、旅行契約は当社が申込金を受領した時に成立するものといたします。但し、旅 行開始日の前日から起算してさかのぼって30日目にあたる日以降にお申込みの場 合は、当社が指定する期日までに全額をお振込み頂き、それをもって旅行契約の成 立といたします。

(3)電話でお申込みの場合であっても、第22項(1)の通信契約によって契約 を成立させるときは、第22項(2)の定めにより契約が成立します。

(4)当社らは、団体・グループを構成する旅行者の代表としての契約責任者から 旅行申込みがあった場合、契約責任者が契約の締結及び解除等に関する一切の代表 権を有しているものとみなします。

(5) 契約責任者は、当社らが定める日までに、構成者の名簿を当社らに提出しな ければなりません。

(6) 当社らは、契約責任者が構成者に対して現に負い、又は将来負うことが予測 される債務又は義務については、何らの責任を負うものではありません。 (7)当社らは、契約責任者が団体・グループに同行しない場合、旅行開始後にお いては、あらかじめ契約責任者が選任した構成者を契約責任者とみなします。 (8)お申込みの際には全員のお名前・年齢・代表者の住所、電話番号が必要で <u>đ</u>.

#### 3お申込み条件

(1) 旅行開始日に15歳未満の方のご参加は「保護者の同行」を条件とします。 また、旅行開始日に20歳未満の方のご参加は「親権者の同意書」が必要です。 (2)特定のお客様層を対象とした旅行あるいは特定の目的を有する旅行について は、年齢・資格・技能その他の条件が当社の指定した条件と合致しない場合、お申 込みをお断りすることがあります。

(3) 身体障害・血圧異常等の慢性疾患をお持ちの方、妊娠中の方、健康を害して おられる方などで特別な配慮を必要とする方は、その旨をお申し出ください。当社 は可能な範囲でこれに応じます。尚、この場合、医師の健康診断書を提出して頂く ことがあります。また団体行動に支障をきたすと当社が判断する場合はお申込みを お断りさせていただくか、又は同伴者の同行を条件とすることがあります。

(4)お客様が旅行中に疾病・障害その他の事由により、医師の診断又は加速を必 要とする状態になったと判断する場合は、旅行の円滑な実施を図るために必要な措 置をとらせて頂きます。これにかかる一切の費用はお客様のご負担となります。 (5) お客様のご都合による無連絡の別行動は原則としてできません。ただしコー

スにより別条件でお受けすることがあります。 (6) お客様が他のお客様に迷惑を及ぼし、又は団体行動の円滑な実施を妨げる恐 れがあると当社が判断した場合は、お申込みをお断りすることがあります。 (7) お客様が、暴力団員、暴力団準構成員、暴力団関係者、暴力団関係企業又は

総会屋その他の反社会的勢力であると認められる場合は、お申込をお断りする場合 があります。

(8) お客様が、当社に対して暴力的な要求行為、不当な要求行為、取引に関して 脅迫的言動若しくは暴力を用いる行為又はこれらに準ずる行為を行った場合は、お 申込をお断りする場合があります。

(9) お客様が、風説を流布し、偽計を用い若しくは威力を用いて当社の信用を毀 損し若しくは当社の業務を妨害する行為又はこれらに準ずる行為を行った場合は、 お申込をお断りする場合があります。

(10) その他、当社の業務上の都合があるときには、お申込みをお断りすること があります。

4 契約書面と最終旅行日程表の交付 (1) 当社は、旅行契約成立後速やかにお客様に、旅行日程、旅行サービスの内容 その他の旅行条件及び当社の責任に関する事項を記載した契約書面をお渡ししま す。契約書面は、ホームページ記載の内容、本取引条件説明書面等により構成され ます.

(2)契約書面で交通・宿泊機関等の名称が確定できない場合は、利用予定の施設 名を限定して列挙した上、契約書面を交付し、その後、確定状況を記載した最終旅 行日程表を旅行開始日の前日までにお渡しいたします。但し、お申込が旅行開始日 の前日から起算してさかのぼって7日前以降の場合、旅行開始日にお渡しすること があります。

(3)本項(2)の場合において、手配状況の確認があった時は、確定書面交付前 であっても速やかに対応します。

#### 5旅行代金のお支払い

旅行代金はホームページに記載する期日までに、当社に対し、ホームページに記載 する余額の旅行代金をお支いください。

#### 6 お支払い対象旅行代金

お支払い対象旅行代金とは、ホームページに「旅行代金として表示した金額」プラ ス「追加代金として表示した金額」マイナス「割引代金として表示した金額」をい います。この合計金額は「申込金」、「取消料」、「違約料」、「変更補償金」の 額を算出する際の基準となります。

#### 7旅行代金に含まれるもの

(1) ホームページに明示した航空・船舶・列車・バス等交通機関(フリータイ ム・集合場所までの交通費・解散後の費用を除く)の運賃。 (2) ホームページに含まれる送迎バス等の料金(空港・駅・埠頭・宿泊施設等) (3) ホームページに明示した観光の料金 (パス料金・ガイド料金・入場料等) (4)ホームページに明示した宿泊の料金、消費税等諸税及びサービス料 (5) ホームページに明示した食事の料金、消費税等諸税及びサービス料 (6) 手荷物の運搬料金 航空機ご利用の場合、お一人様お荷物1個の手荷物運搬料金。手荷物運搬は当該運

送機関が行い、当社が運送機関に運送委託手配を代行するものです。 (7)団体行動の心付け

#### (8) 添乗員付コースの添乗員同行費用

(9)ホームページ等で「○○付き」などと表示されているものの費用 上記費用はお客様のご都合により、一部利用されない場合又はされなかった場合で も、原則として払戻しはいたしません。

#### 8旅行代金に含まれないもの

第7項に定める以外の内容は旅行代金に含まれません。その一部を例示します。 (1) 超過手荷物料金(規定の重量・容量・個数を超える分について) (2) クリーニング代、電報電話料金、追加飲食など個人的性質の諸費用及びそれ

に伴う諸税・サービス料 (3) 希望者のみ参加されるオプショナルツアー (別途料金の小旅行)の代金 (4) 自宅から発着地までの交通費、宿泊費

### 9 旅行契約内容の変更

当社は旅行契約の締結後であっても天災地変・戦乱・暴動・運輸機関等における旅 行サービスの提供の中止、官公署の命令、その他当社の関与できない事由が生じた 場合において、旅行の安全かつ円滑な実施を図る為やむを得ないときは、お客様に 予め理由を説明し、旅行日程、旅行サービスの内容その他の募集型企画旅行の内容 を変更することがあります。但し、緊急の場合においてやむを得ないときは変更後 にその理由を説明します。

### 取引条件説明書面 (変動型運賃利用商品に適用)

10 取消料

支払い頂きます。

いた日とします。

11旅程保証

12.特別補償

いる間に生じた事故

生じた傷害又は損害

13通信契約のお申込み

①電話でのお申込み

ださい。

さい.

してください。

に成立します。

(4) 提示されたカードが無効である場合はお申込みをお断りいたします。

③郵便でのお申込み

急除外尽

除することができます。

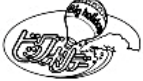

### 発行日: 2022/06/17 12:33:01

14個人情報の取扱い (1) 旅行契約の成立後、お客様のご都合で旅行を取消される場合には、旅行代金 (1)当社らは、旅行申込みの受付に際し、所定の申込書に記載された項目につい に対してお一人様につき前頁個別事項に表示された取消料をいただきます。尚、お てお客様の個人情報を取得致します。お客様が当社にご提供頂く個人情報の項目 客様のご都合によるコース、出発日、帰着日、旅行期間、運送・宿泊機関等の行程 を、ご自身で選択することは、お客様の任意ですが、全部または一部の個人情報を 中の一部の変更についても、取消操作が必要となるため、同様の扱いとなります。 ご提供頂けない場合であって、お客様との連絡、あるいは旅行サービスの手配及び 又、複数人数でのご参加で、一部の方が取消される場合は、ご参加されるお客様か それらのサービス受領の為に必要な手続きがとれない場合は、お客様のお申込、ご ら1室ご利用人数の変更に伴い発生する差額代金をいただきます。 依頼をお引受け出来ないことがあります。取得した個人情報の管理、お問合せの対 (2) オプショナルプランも同様の取消料が利用日を基準として別途適用されま 応は、当社及び受託販売店にて行います。 (2)当社らは、前号により取得した個人情報について、お客様との連絡の為に利 (3) 当社が指定する期日までに旅行代金が支払われないときは、当社は当該期日 用させて頂くほか、 の翌日においてお客様が旅行契約を解除したものとし、取消料と同額の違約料をお ①お客様がお申込み頂いた旅行において旅行サービスの手配及びそれらのサービス 受領の為の手続きに必要な範囲内、②当社の旅行契約上の責任、事故時の費用等を (4) 取消日とは、当社の営業日における営業時間内に取消する旨のお申し出を頂 担保する保険の手続き上必要な範囲内、③旅行先の土産品店でのお客様のお買い物 等の便宜の為に必要な範囲内で、お申込み頂いたホームページ及び第4項の最終旅 (5) お申込み頂きましたお客様が、当社旅行業約款(募集型企画旅行契約)の第 行日程表に記載された運送機関・宿泊期間等及び保険会社、土産品店に対し、予め 16条2項に該当するときは、旅行開始前に取消料を支払うことなく旅行契約を解 電子的方法等で送付することにより提供致します。また、その際に、お客様が搭乗 される航空便に係る個人データを提供する場合があります。 (3) 当社らは、①当社ら及び当社らの提携する企業の商品やサービス、キャンペ (1) 旅行日程について下記の表に掲げる重要な変更が行われた場合、旅行代金の ーンのご案内、②旅行参加後のご意見やご感想の提供のお願い、③アンケートのお 1%~5%に相当する変更補償金を、旅行終了日の翌日から起算して30日以内に 願い、④特典サービスの提供、⑤統計資料の作成に、本項(1)により取得したお客 支払います。但し、ひとつの旅行契約に支払われる変更補償金の額は、旅行代金の 様の個人情報を利用させて頂くことがあります。 15%を限度とします。又、ひとつの旅行契約についての変更補償金の額が1,0 (4)当社らは、旅行中に疾病・事故等があった場合に備え、「お客様の旅行中の 00円未満の場合は、変更補償金を支払いません。 連絡先」となる方(以下、「連絡先の方」とする。)の個人情報をお伺い致しま す。この個人情報は、お客様に疾病等があった場合で、連絡先の方へ連絡の必要が 当社は、当社に責任が生するか否かを問わず、募集型企画旅行契約の特別補償規程 あると当社が認めた場合に使用させて頂きます。お客様は、連絡先の方の個人情報 で定めるところにより、お客様が募集型企画旅行参加中に、急激かつ偶然な外来事 を当社らに提供することについて、ご旅行前に連絡先の方の同意を得るものとしま 故によって、その生命、身体又は手荷物に被られた一定の損害について、あらかじ め定める範囲の額の補償金及び見舞金をお支払いします。尚、次に例示するような (5)当社は、手配代行業務、旅行添乗業務、空港等でのあっ旋サービス業務等に おいて、本項(1)により取得した個人情報を取扱う業務の一部または全部を他社へ 事由によって生じた傷害又は損害に対しては、補償金等を支払いません。 ①お客様の故意、酒酔い運転、疾病等又は法令に違反するサービスの提供を受けて 委託することがあります。この場合、当社は、当該委託先企業と秘密保持に関する 契約を締結した上で、個人情報を預託致します。 ②旅行日程中、当社の手配に係る運送・宿泊機関等のサービスを一切受けない日に (6)当社は、当社が保有するお客様個人データのうち、氏名、住所、電話番号ま たはメールアドレス等のお客様への連絡にあたり必要となる最小限の範囲のものに ③募集型企画旅行に含まれない場合で、自由行動中の山岳登はん(ビッケル等の登 ついて、当社グループ企業との間で共同で利用させて頂きます。当該グループ企業 山用具を使用するもの)、スカイダイビング、ハンググライダー等これらに類する は、①それぞれの企業の営業室内、②催し物のご室内、③ご購入頂いた商品の発送 危険な運動等に起因する事故 の為に、これを利用させて頂くことがあります。 ④単なる外観の損傷であって補償対象品の機能に支援をきたさない損害 (7)本項(1)号により取得したお客様の個人情報の開示・訂正・削除等のお申出 窓口、お客様の個人情報を共同利用する当社グループ企業の名称、その他個人情報 ⑤補償対象品の置き忘れ又は紛失 ⑥現金、有価証券、クレジットカード、クーポン券類、航空券、パスポート、免許 に関するお問合せは、当社ホームページhttps://bigs.jpをご参照下さい。 証、査証、預金証書(通帳及び現金支払機用カードを含みます)、各種データその 他これらに準ずるもの、コンタクトレンズ等の旅行業約款に定められている補償対 ⑦当社が本頃に基づく補償金支払い義務と損害賠償義務を重ねて負う場合であって この取引条件説明書面に定めのない事項は も、一方の義務が履行されたときはその金額の限度において補償金支払義務・損害 当社旅行業約款募集型企画旅行契約の部によります 賠償義務とも履行されたものとします。 当社旅行業約款(募集型企画旅行契約)はこちら (1)当社は、当社が無署名取扱特約を含む加盟店契約を締結した提携するクレジ ット会社(以下「提携会社」といいます)のカード会員(以下「会員」といいま す)より、会員の署名なくして旅行代金のお支払を受けることを条件に電話、郵 便、ファクシミリ、インターネットによる旅行契約(以下「通信契約」といいます) の締結についてのお申込みを受けております。 申込みをしようとする「募集型企画旅行の名称」「出発日」等に加えて「カード 名」「会員番号」「カード有効期限」等営業所でお伺いする事項を係員にお答えく 旅行企画・実施:観光庁長官登録旅行業第576号 ②ファクシミリでのお申込み 所定の「ご旅行申込書(ファクシミリ申込用)」に必要な事項を記載の上、送付 ビッグホリデー株式会社 〒113-8401東京都文京区本郷3-19-2BHビル 所定の「ご旅行申込書(郵送申込用)」に必要な事項を記載の上、送付してくだ (社) 日本旅行業協会正会員 総合旅行業務取扱管理者:根岸 文男 (恐れ入りますが、送料はお客様でご負担ください) ④インターネットでのお申込み ※旅行業務取扱管理者は、お客様の旅行を取り扱う営業所で (2)通信契約は、当社が契約の締結を承諾する旨の通知が、会員に到達したとき の取引に関する責任者です。この旅行契約に関し担当者から (3) 通信契約での「カード利用日」は、会員及び当社が募集型旅行契約に基づく の説明にご不明な点があれば、ご遠慮なく上記の取扱管理者 旅行代金等の支払いまたは払戻債務を履行すべき日とし、前者の場合は契約成立 にお尋ねください 日、後者の場合は当社がお客様に払い戻す額を通知した日となります。

19

# 15.個人情報提供の同意

旅行手配に必要な場合はお客様の個人情報を運送・ 宿泊機関・保険会社などに提供させていただきます。

| 取引条件説明書の交付について                                                                 |  |  |  |
|--------------------------------------------------------------------------------|--|--|--|
| ■ 取引条件説明書面(このページの内容)を電磁的方法(PDFファイル)にで交付させて頂きます。ご承諾頂ける場合はチェックをお願いいたします          |  |  |  |
| PDFファイルの受取方法を下記よりお選びください                                                       |  |  |  |
| ダウンロードする                                                                       |  |  |  |
| ○ メールで受け取る                                                                     |  |  |  |
|                                                                                |  |  |  |
| 個人データの提供の同意について                                                                |  |  |  |
| 「旅行手配のために必要な範囲内での運送・宿泊機関、保険会社等への個人データの提供させていただきます。ご同     意頂ける場合は、デェックをお願いいたします |  |  |  |
| ※次のページ以降はお客様情報の変更はできません                                                        |  |  |  |
| ※ブラウザの「戻る」ボタンは押さないでください                                                        |  |  |  |
| ※ブラウザの「戻る」ボタンは押さないでください<br><b>予約する</b><br>お申込み・お支払が完了致します                      |  |  |  |

個人情報提供の同意をお客様から得て、チェックした後、 「予約する」ボタンをクリックしてください。

16.ご予約操作完了

ー連のご予約操作が完了すると、ご予約内容の照会番号や 取消料の詳細が表示されます。

| 交通宿泊運択         選択内容の確認         ま                                   | 3客樣情報入力 申込                          | <th></th>              |            |
|--------------------------------------------------------------------|-------------------------------------|------------------------|------------|
|                                                                    | ご予約完了                               |                        |            |
| ご予約あり<br>ご予約売了メールを 「agte                                           | )がとうございました<br>our@bigs.co.jp」にお送りしま | もした。                   |            |
| ご入力いただいたメールアドレスに、 予約内容のご案内をお送りいた<br>を受信できるよう設定してください。              | :します。 ※携帯電話アドレスを                    | ご予約内容の <mark>照会</mark> | 番号は        |
|                                                                    | 照会番号                                | こちらに表示され               | ,ます。       |
| 照会番号は、お電話にてお問合せの頂く際や、マイページへのログ<br>ール」でもお知らせいたします。                  | イン際に必要となりますので、必                     | ずお控えください。照会番号は「ご予約完」   | <b>*</b> × |
| 航空機の四                                                              | 席リクエストの結果                           |                        |            |
| 座席指定のリクエストがOKの場合、座席番号が表示されています。<br>リクエストNGのお客様は、下記予約詳細ページより改めて空席のあ | る座席指定をしてください。                       |                        |            |
| 08/01(月) 羽田                                                        | 空港 → 新千歳空港 ANA53                    |                        |            |
| テスト タロ様                                                            | リクエストNG                             | 12                     |            |
| テスト ハナエ様                                                           | リクエストNG                             | 17 X                   |            |
| 08/03(水) 新千                                                        | 「歳空港 → 羽田空港 ANA74                   |                        |            |
| テスト タロ様                                                            | リクエストNG                             | 2 <u>1</u>             |            |
|                                                                    |                                     |                        |            |

### 【取消料について】

ご利用されるフライトや宿泊施設の変更、人数の増減、参加者の交代など予約内容が変更される場合であっても予約全体の取消となるため、右記の取消料は適用されます。

重

| ご予約後の内容の変更・即<br>すようお願い致します。 警<br><b>ドッグホリデーWER予約</b> +           | 消しの手続きは、WEBサイトからは受付しておりません。 お手数ですが、営業時<br> 業時間を過ぎた場合は翌日の扱いとなりますのでご注意ください。<br><b>*ンタ</b> ー | 間内にお電話にてお知らせくださいま                                                           |
|------------------------------------------------------------------|-------------------------------------------------------------------------------------------|-----------------------------------------------------------------------------|
| TEL: 03-3818-6337<br>Email: tour@bigs.co.jp<br>営業時間: 10:00-18:00 | (年中無休)                                                                                    |                                                                             |
|                                                                  | 取消料                                                                                       |                                                                             |
|                                                                  | 出発日: 2022年08月01日(月)                                                                       |                                                                             |
|                                                                  | 旅行代金合計: ¥125,600                                                                          | 旅行代金総額に対す                                                                   |
| 取消日                                                              | 旅行契約締結時~2022年07月11日                                                                       | ● 取消料です                                                                     |
| 取消料                                                              | 航空券取消料<br>8,000円                                                                          |                                                                             |
| 取消日                                                              | 2022年07月12日~2022年07月24日                                                                   |                                                                             |
| 取消料                                                              | 20%<br>25,120円                                                                            |                                                                             |
| 取消日                                                              | 2022年07月25日~2022年07月30日                                                                   |                                                                             |
| 取消料                                                              | 30%<br>37,680円                                                                            |                                                                             |
| 取消日                                                              | 2022年07月31日                                                                               |                                                                             |
| 取消料                                                              | 40%<br>50,240円                                                                            |                                                                             |
| 取消日                                                              | 2022年08月01日                                                                               |                                                                             |
| 取消料                                                              | 50%<br>62,800円                                                                            | <ul> <li>次ページに航空会社</li> <li>が定める</li> <li>航空券取済</li> <li>がたまままます</li> </ul> |
| 取消日                                                              | 無連絡不参加及び旅行開始後                                                                             | <u>料</u> を戦せていますの<br>で、併せて、ご確認                                              |
|                                                                  | 100%                                                                                      |                                                                             |

| 上記の取消料は、当社旅行業約款に定める取消料の上限と、 | 下表により航空機利用区間毎算出した航空券取消料等の合計額のいずれか高い金額 |
|-----------------------------|---------------------------------------|
| 以内としています。                   |                                       |

|                                                                                                    | (全日空個人包括旅行這賃利用の場合の1区間に対する取消料)                                                                                                    |
|----------------------------------------------------------------------------------------------------|----------------------------------------------------------------------------------------------------|
| 1.取消日が旅行契約の締結時から利用                                                                                                    | 航空便搭乗日の前日から起算してさかのぼって55日目にあたる日まで                                                                                                    |
|                                                                                                    | 500円                                                                                                    |
| 1.取消日が利用航空便搭乗日の前日カ                                                                                                    | ら起算してさかのぼって54日目にあたる日から21日目にあたる日まで                                                                                                    |
|                                                                                                    | 2,000円                                                                                                    |
| 1.取消日が利用航空便搭乗日の前日7                                                                                                    | ら起算してさかのぼって20日目にあたる日から8日目にあたる日まで                                                                                                    |
|                                                                                                    | 3,000円                                                                                                    |
| ニ、取消日が利用航空便搭乗日の前日オ                                                                                                    | ら起算してさかのぼって7日目にあたる日から前日まで                                                                                                    |
|                                                                                                    | 6,000円                                                                                                    |
| た取消日が利用航空便搭乗当日                                                                                                    |                                                                                                    |
|                                                                                                    | 9,000円                                                                                                    |
| 確ウェブサイト<br>ps://www.ana.co.jp/ja/jp/book-plan/f<br>Dのウェブサイト<br>Ss://www.airdo.jp/reservation/refund/<br>ジドエアウェブサイト<br>ps://www.solaseedair.jp/reservation/c<br>レーフライヤーウェブサイト                                                                                              | re/domestic/guide/charge.html<br>/oluntary/<br>ncel/                                                                                                    |
| 目空ウェブサイト<br>tps://www.ana.co.jp/ja/jp/book-plan/f<br>iRDOウェブサイト<br>tps://www.airdo.jp/reservation/refund/<br>ラシドエアウェブサイト<br>tps://www.solaseedairjp/reservation/cb<br>ターフライヤーウェブサイト<br>tps://www.starflyerjp/reservation/cbar                                             | re/domestic/guide/charge.html<br>voluntary/<br>ncel/<br>ge/customer.html<br>ご出来のご案内書(確定書面)の受取について                                                                                                 |
| 日空ウェブサイト<br>tps://www.ana.cojp/ja/jp/book-plan/fi<br>RDOウェブサイト<br>tps://www.airdo.jp/reservation/refund/<br>ラシドエアウェブサイト<br>tps://www.solaseedairjp/reservation/cb<br>ターフライヤーウェブサイト<br>tps://www.starflyerjp/reservation/cbar                                              | re/domestic/guide/charge.html<br>roluntary/<br>ncel/<br>ge/customer.html<br>ご出発のご案内書(確定書面)の受取について                                                                                                 |
| 日空ウェブサイト<br>tps://www.ana.co.jp/ja/jp/book-plan/fi<br>RDOウェブサイト<br>tps://www.airdo.jp/reservation/refund,<br>ラシドエアウェブサイト<br>tps://www.solaseedairjp/reservation/cb<br>ターフライヤーウェブサイト<br>tps://www.starflyerjp/reservation/char<br>「出発のご案内書及び、ご旅行中に必い<br>所へお送り致します(同行者の方へい  | re/domestic/guide/charge.html<br>roluntary/<br>ncel/<br>ge/customer.html<br>ご出発のご案内書(確定書面)の受取について<br>取クーポン類は、ご出発日の7日前頃に、郵便又は宅配便にて、ご登録頂いた代理店様又は参加代表者<br>2月25日まで、てかりませく)                            |
| 目空ウェブサイト<br>tps://www.ana.cojp/ja/jp/book-plan/fi<br>IRDOウェブサイト<br>tps://www.airdo.jp/reservation/refund,<br>ラシドエアウェブサイト<br>tps://www.solaseedairjp/reservation/cd<br>ターフライヤーウェブサイト<br>tps://www.starliyer.jp/reservation/char<br>「出発のご案内書及び、ご旅行中に必!<br>所へお送り致します(同行者の方への | re/domestic/guide/charge.html<br>voluntary/<br>ncel/<br>ge/customer.html                                                                                                    |
| 日空ウェブサイト<br>tps://www.ana.cojp/ja/jp/book-plan/fi<br>REDOウェブサイト<br>tps://www.airdo.jp/reservation/refund,<br>ラシドエアウェブサイト<br>tps://www.solaseedar.jp/reservation/c<br>ターフライヤーウェブサイト<br>tps://www.starflyer.jp/reservation/char<br>「出発のご案内書及び、ご旅行中に必<br>がへお送り致します(同行者の方への   | re/domestic/guide/charge.html<br>roluntary/<br>ncel/<br>ge/customer.html<br>ご出発のご案内書(確定書面)の受取について<br>該なクーポン類は、ご出発日の7日前頃に、郵便又は宅配便にて、ご登録頂いた代理店様又は参加代表者<br>同時に仕事ってたりませく)<br>ご出発のご案内書発送予定日:07月25日(月)  |
| 目空ウェブサイト<br>tps://www.ana.cojp/ja/jp/book-plan/fi<br>IRDOウェブサイト<br>tps://www.alrdo.jp/reservation/refund,<br>ラシドエアウェブサイト<br>tps://www.solaseedai.jp/reservation/c<br>ターフライヤーウェブサイト<br>tps://www.starflyerjp/reservation/char<br>「出発のご案内書及び、ご旅行中に必<br>」所へお送り致します(同行者の方への   | re/domestic/guide/charge.html<br>roluntary/<br>ncel/<br>ge/customer.html<br>ご出発のご案内書(確定書面)の受取について<br>なクーポン類は、ご出発日の7日前頃に、郵便又は宅配便にて、ご登録頂いた代理店様又は参加代表者<br>2013年40~エキいません)<br>ご出発のご案内書発送予定日:07月25日(月) |
| 日空ウェブサイト<br>tps://www.ana.cojp/ja/jp/book-plan/fi<br>RBOウェブサイト<br>tps://www.airdojp/reservation/refund,<br>ラシドエアウェブサイト<br>tps://www.solaseedairjp/reservation/c<br>ターフライヤーウェブサイト<br>tps://www.starflyerjp/reservation/char<br>出発のご案内書及び、ご旅行中に必<br>近小本お送り致します(同行者の方への      | re/domestic/guide/charge.html<br>roluntary/<br>ncel/<br>ge/customer.html                                                                                                    |

【重要】

当社の旅行業約款に定める取消料の上限と航空会社が定める

航空券取消料等のいずれか高い金額を取消料として申し受け

<u>ます。</u>

ご利用されるフライトや宿泊施設の変更、人数の増減、 参加者の交代など予約内容が変更される場合であっても 予約全体の取消となるため、左記の取消料は適用されます。

<出発案内書の発送>

出発案内書の発送予定日をご確認ください。

なお、出発日の7日前を過ぎてからご予約された場合は**電子メール** 

にて出発案内書の内容をお送りします。

☆電子メールの送信は弊社にメールアドレスを届け出ている場合に限ります。 届け出が不明な場合は営業担当社員または予約センターにお問い合わせください。

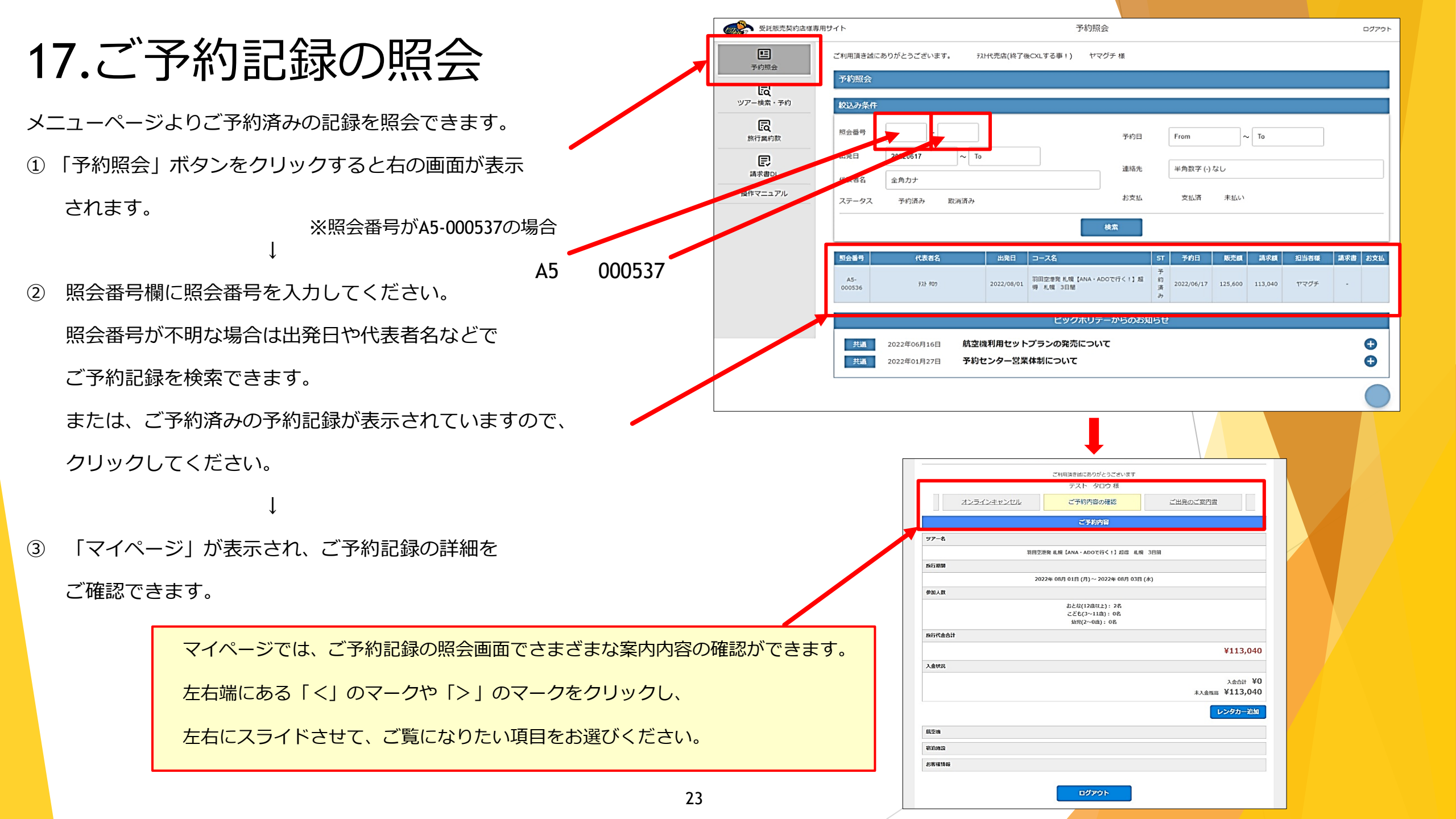

18.マイレージ登録

ご予約記録の照会画面の「お客様情報」下部にある「マイレー

ジ番号を登録する」ボタンをクリックするとマイレージ登録

画面が表示され、マイレージを登録できます。

# <マイレージ登録できる内容> ☆マイレージ登録はANA便のみ可能です。 エアドゥ、ソラシドエア、スターフライヤーをご利用の場合は、マイレージ加算対象外となります。 ☆マイレージ登録は「ANAマイレージカード」のみ登録が可能です。提携航空会社のマイレージ番号は登録出来ません。

|                 |                    | ご利用頂き誠にありがとうございます                |                         |
|-----------------|--------------------|----------------------------------|-------------------------|
|                 |                    | テスト タロウ 様                        |                         |
|                 | オンラインキャンセル         | ご予約内容の確認                         | ご出発のご案内書                |
|                 |                    | ごを約内容                            |                         |
|                 |                    | C Johner                         |                         |
| ツアー名            |                    |                                  |                         |
|                 | 羽田                 | 空港発 札幌【ANA・ADOで行く!】超得 札帆         | 見 3日間                   |
| 旅行期間            |                    |                                  |                         |
|                 | 2                  | 022年 08月 01日 (月)~ 2022年 08月 03日  | l (水)                   |
| 参加人数            |                    |                                  |                         |
|                 |                    | おとな(12歳以上): 2名<br>こどま(3〜11歳): 0条 |                         |
|                 |                    | 如児(2~0歳):0名                      |                         |
| 旅行代金合           | 탉                  |                                  |                         |
|                 |                    |                                  | ¥113,04                 |
| 入会状況            |                    |                                  | · · ·                   |
| , (III ) (J) (J |                    |                                  |                         |
|                 |                    |                                  | 入金合計 ≠<br>★1全務高 ¥113.04 |
|                 |                    |                                  |                         |
|                 |                    |                                  | レンタカー追加                 |
| 前空城             |                    |                                  |                         |
| 3.T.W           |                    |                                  |                         |
| 宿泊施設            |                    |                                  |                         |
| お客様情報           |                    |                                  |                         |
| 申込者             |                    |                                  |                         |
| 姓名              |                    |                                  |                         |
| テスト             | タロウ様               |                                  |                         |
| 7.4.5           | タロワ様               |                                  |                         |
| 1± <i>P</i> 17  |                    |                                  |                         |
| -<br>           | 2                  |                                  |                         |
| 0.1234          | 15678              |                                  |                         |
| x-,7            | アドレス               |                                  |                         |
| agtour          | vigs.co.jp         |                                  |                         |
|                 |                    |                                  |                         |
| 参加代表有           | 8                  |                                  |                         |
| 姓名・セ            | 生別・年齢              |                                  |                         |
| テスト<br>テスト      | タロウ様<br>タロウ様 男性28歳 |                                  |                         |
| 住所              |                    |                                  |                         |
| ∓               |                    |                                  |                         |
| 電話番号            | <del>;</del>       |                                  |                         |
| 031234          | 15678              |                                  |                         |
| メールフ            | アドレス               |                                  |                         |
| agtour          | @bigs.co.jp        |                                  |                         |
| マイレー            | -ジ番号               |                                  |                         |
| 未登録             | हे <b>ट</b> उं     |                                  |                         |
|                 |                    |                                  |                         |
|                 |                    |                                  |                         |

19.オンラインキャンセル

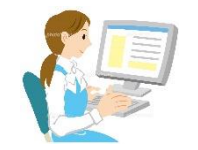

### マイページメニューでオンラインキャンセル操作ができます。

### ※出発案内書発送後の取消はオンラインキャンセルできませんので、 予約センターにご連絡ください。

- 「予約照会」ページ内にあるオンラインキャンセルのページを クリックしてください。
- ② 取消料が表示されますので、必ず、お客様に発生する取消料を ご案内ください。
- ③ 「オンラインキャンセル」ボタンをクリックし、取消操作を 行なってください。
- ④ 取消操作完了

  <クレジットカードで決済していただいていた場合>
  旅行代金総額より取消料を差し引いた金額を決済していただき
  ましたクレジットカードに返金します。
  ※クレジットカード会社の締め日により、返金が翌月または
  翌々月になる場合があります。
  <3(銀行振り込みでご入金していただいていた場合>
  旅行代金総額より取消料を差し引いた金額を販売店様ご指定の
  銀行口座に返金します。

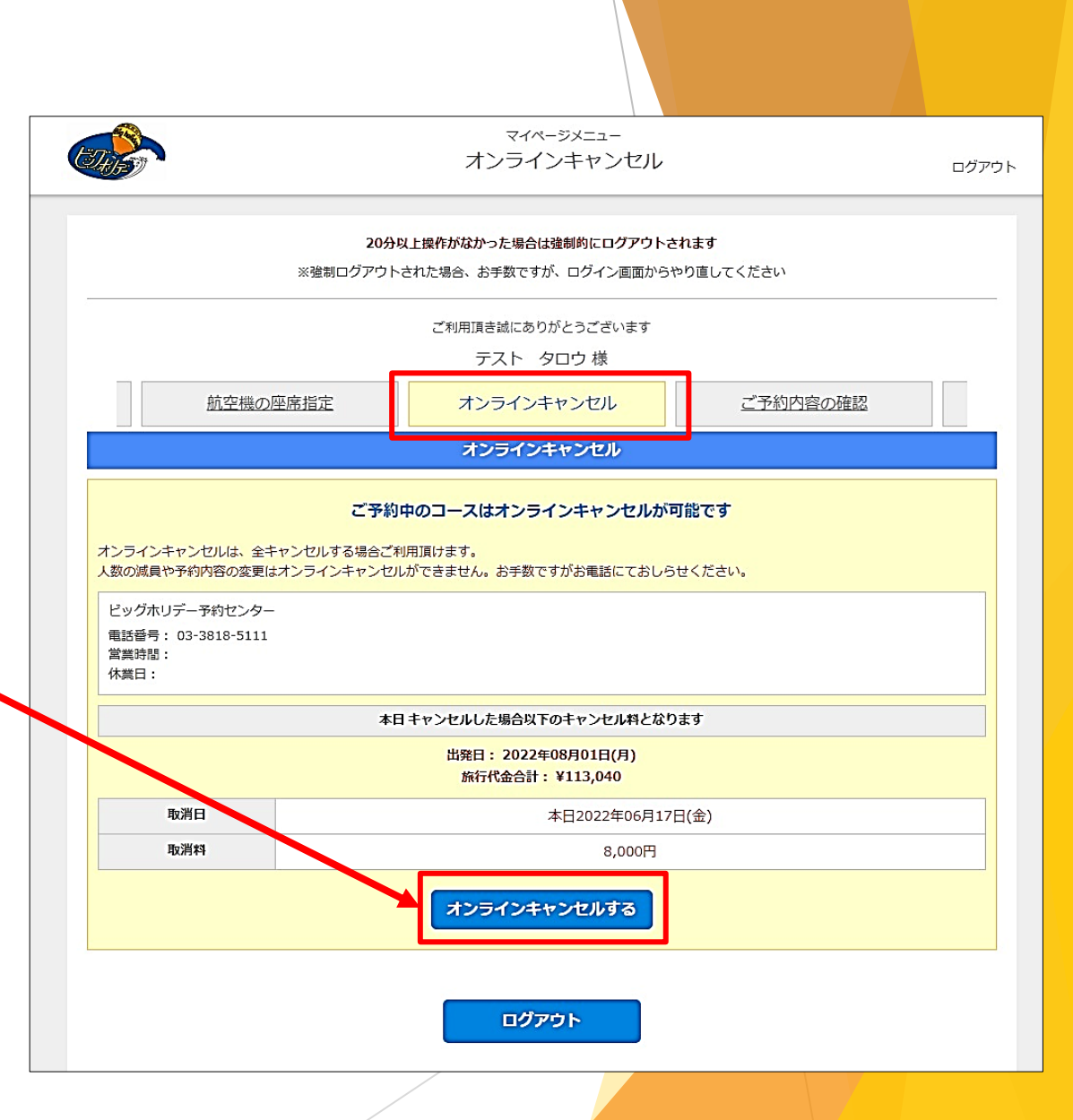

![](_page_27_Figure_0.jpeg)

![](_page_28_Figure_0.jpeg)

### 22.精算方法<//>

半月締め精算契約の場合は以下の精算方法になります。

<毎月1日~15日の予約受付分>

毎月16日:請求書データがWEBサイト上に生成されます。 WEBサイト内のPDFデータをダウンロードし、

保存してください。

毎月末日:精算期限日です。

<毎月16日~末日の予約受付分>

毎月1日:請求書データがWEBサイト上に生成されます。 WEBサイト内のPDFデータをダウンロードし、 保存してください。

毎月15日:精算期限日です。

A. <u>クレジットカード決済</u>

お手持ちのクレジットカードを利用して決済できます。

右記の手順に従って決済を完了してください。

B. <u>銀行振り込み</u>

銀行振り込みの場合は選択ボタンはありませんので、

請求書に記載されている当社指定の銀行口座に

お振り込みください。

![](_page_29_Figure_16.jpeg)